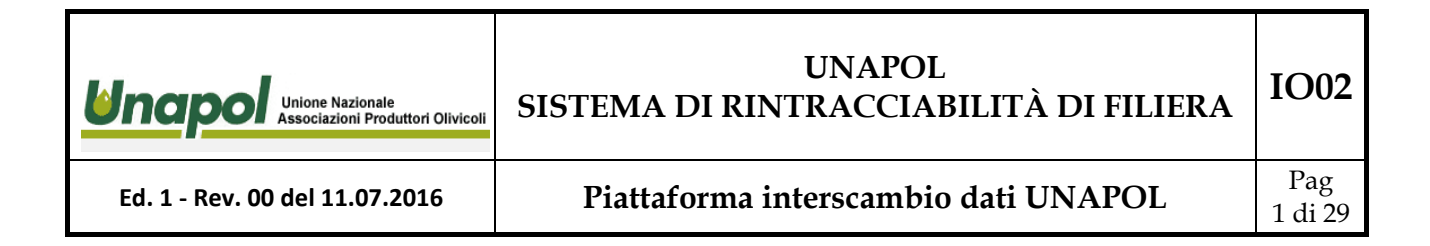

# Piattaforma interscambio dati tracciabilità UNAPOL

La piattaforma informatica telematica ai fini della gestione dei flussi dati inerenti alla tracciabilità dei soggetti aderenti alla filiera UNAPOL è accessibila all'indirizzo web www.unapol.it alla sezione Area tecnica - Accesso Riservato

| Unione Nazionale<br>Associazioni Produttori Olivicoli | UNAPOL<br>SISTEMA DI RINTRACCIABILITÀ DI FILIERA | IO02           |
|-------------------------------------------------------|--------------------------------------------------|----------------|
| Ed. 1 - Rev. 00 del 11.07.2016                        | Piattaforma interscambio dati UNAPOL             | Pag<br>2 di 29 |

L' accesso avviene tramite una prima fase di login in cui il soggetto viene autenticato e a cui conseguentemente, viene consentito o rifiutato l'accesso.

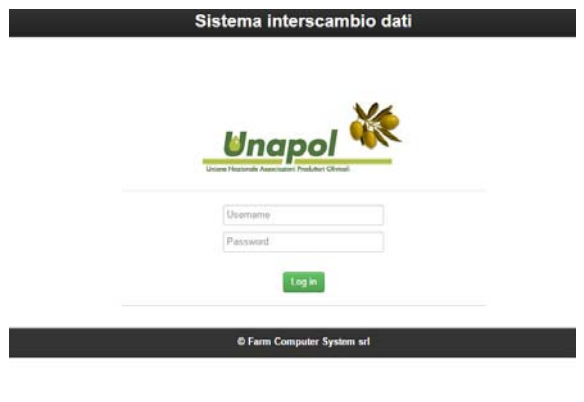

Figura 1- Login

Effettuata l'operazione di Login al sistema, l'utente accede al menù di gestione del sistema per quanto di competenza al proprio ruolo.

| Utente: Copape - Frantoio Esci - Logout                                                            | Unore Nazionele Associazioni Produtioni Oliviceli |
|----------------------------------------------------------------------------------------------------|---------------------------------------------------|
| VISUALIZZAZIONE DATI                                                                               |                                                   |
| ANAGRAFICHE TRACCIABILITA' STOCCAGGIO FILE INVIATI RIT. LOTTO                                      |                                                   |
| UPLOAD E GESTIONE DATI                                                                             |                                                   |
| UPLOAD ANAGRAFICHE SIAN UPLOAD MOVIMENTI SIAN UPLOAD PARTICELLE CATASTO INSIMOD PARTICELLE CATASTO |                                                   |
| UPLOAD FILE                                                                                        |                                                   |
|                                                                                                    |                                                   |
| UPLOAD ANAGRAFICHE OLIVOSOFT PER SCARICO PARTICELLE UPLOAD MOLITURE                                |                                                   |
|                                                                                                    |                                                   |

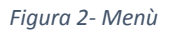

Come possiamo evincere dalla Fig. 2, la pagina di gestione Menù è suddivisa ad ora in tre sezioni:

• Sezione "Visualizzazione Dati" che consente di accedere alle visualizzazioni delle anagrafiche dei soggetti facenti parte della filiera, i dati inerenti alla tracciabilità, la situazione degli stoccaggi, il riepilogo dei file dati che il

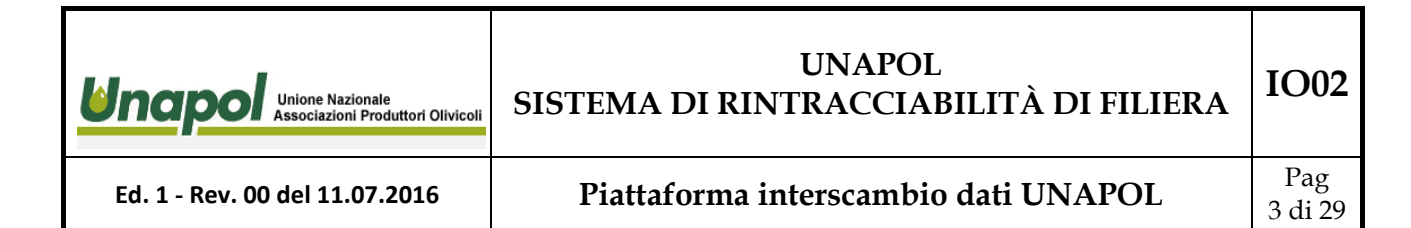

soggetto ha eventualmente inviato in piattaforma e la ricerca di un lotto di interesse.

- Upload e Gestione dati, sezione dalla quale è possibile aggiornare le anagrafiche della piattaforma tramite upload del relativo file prelevato dal SIAN, aggiornare i movimenti effettuati dalla struttura quali carichi olive, moliture, travasi, confezionamenti ecc...., aggiornare l'anagrafica delle particelle catastali dei soggetti e la possibilità di inserirle o modificarle.
- Upload file, sezione che consente l'aggiornamento delle anagrafiche dei soggetti e dei movimenti, ma tramite l'upload di file ottenuti dal gestionale presente ed installato nella struttura, utilizzato normalmente dagli operatori del frantoio.

# Sezione "VISUALIZZAZIONE DATI"

Cliccando sulla voce "Anagrafiche", otteniamo l'elenco delle anagrafiche dei soggetti produttori, fornitori facenti capo alla struttura del frantoio.

| Utente: Copape -   | Esci - Logout        |           |       |     |          |      |                      |         |                                 |  |
|--------------------|----------------------|-----------|-------|-----|----------|------|----------------------|---------|---------------------------------|--|
|                    |                      | ari 47    |       | тр  |          |      |                      |         |                                 |  |
| ANAGRAFICHE F      | RANTOIO CO.Fa.Fe Sca | ari - Azi | ENDE  | IRA | ACCIATE  |      | Ти                   | tte     | Produttori Tracciati Produttori |  |
| Direct Description |                      |           |       |     |          |      |                      |         |                                 |  |
| Precedente         | Prossima Unima       |           |       |     |          | 1    | Fotale righe: 47 - P | ag. 1 d | 12                              |  |
| CUAA               | Denominazione        | Part      | NPart | TR  | Modifica | Sian | Cons_2015            | Res     | 0                               |  |
| LAOCRN64E58F376U   | ALO' CATERINA        | vedi      | 3     | SI  | M        | SI   | 8                    |         | 0                               |  |
| NCNGNN49H55D508N   | ANCONA GIOVANNA      | vedi      | 14    | SI  | М        | SI   | 15                   |         | 0                               |  |
| NCNLRD55S21D508B   | ANCONA LEONARDO      | vedi      | 5     | SI  | M        | SI   | 23                   |         | 0                               |  |
| NGLRNZ41D19D508K   | ANGELINI ORONZO      | vedi      | 9     | SI  | M        | SI   | 34                   |         | 0                               |  |
| BCCCRN57E70D508Y   | BACCARO CATERINA     | vedi      | 4     | SI  | M        | SI   | 29                   |         | 0                               |  |
| CRCLRA55M47D5081   | CARUCCI LAURA        | vedi      | 4     | SI  | M        | SI   | 8                    |         | 0                               |  |
| CFNMGH74T55D508W   | COFANO MARGHERITA    | vedi      | 5     | SI  | M        | SI   | 3                    |         | 0                               |  |
| CFNPTR47L29D508Y   | COFANO PIETRO        | vedi      | 8     | SI  | M        | SI   | 58                   |         | 0                               |  |
| CLCGNN44L64B809D   | COLUCCI GIOVANNA     | vedi      | 0     | SI  | M        | SI   | 8                    |         | 0                               |  |
| CLCPLA81S11C741S   | COLUCCI PAOLO        | vedi      | 1     | SI  | M        | SI   | 13                   |         | 0                               |  |
| CNVGPP62P22D508K   | CONVERSANO GIUSEPPE  | vedi      | 9     | SI  | M        | SI   | 13                   |         | 0                               |  |
| CNVTMS60T41D508V   | CONVERSANO TOMMASA   | vedi      | 4     | SI  | M        | SI   | 11                   |         | 0                               |  |
| CNVCSM47M03D508A   | CONVERTINI COSIMO    | vedi      | 1     | SI  | M        | SI   | 20                   |         | 0                               |  |
| DCRLRD58L29D508S   | DE CAROLIS LEONARDO  | vedi      | 0     | SI  | M        | SI   | 10                   |         | 0                               |  |
| DMLGNZ57H17D508I   | DE MOLA IGNAZIO      | vedi      | 6     | SI  | M        | SI   | 10                   |         | 0                               |  |
| DMLGNZ69P15D508U   | DE MOLA IGNAZIO      | vedi      | 0     | SI  | M        | SI   | 43                   |         | 0                               |  |
| DMLNLZ66A07D508J   | DE MOLA NATALIZIO    | vedi      | 4     | SI  | M        | SI   | 32                   |         | 0                               |  |
| DMLPTR39S21D508E   | DE MOLA PIETRO       | vedi      | 3     | SI  | M        | SI   | 24                   |         | 0                               |  |
| DCRDNC31R08D508I   | DI CAROLO DOMENICO   | vedi      | 8     | SI  | M        | SI   | 43                   |         | 0                               |  |
| DCRFNC60P24D508E   | DI CAROLO FRANCESCO  | vedi      | 2     | SI  | M        | SI   | 26                   |         | 0                               |  |
| DLIFLC55A24D508J   | DI LEO FELICE        | vedi      | 0     | SI  | M        | SI   | 42                   |         | 0                               |  |
| DRNPLA61D28D508M   | DI RIENZO PAOLO      | vedi      | 5     | SI  | M        | SI   | 8                    |         | 0                               |  |
| DNNCRN56L59D508R   | DONNALOIA CATERINA   | vedi      | 10    | SI  | M        | SI   | 37                   |         | 0                               |  |
| DNNGPP55D24D508F   | DONNALOIA GIUSEPPE   | vedi      | 5     | SI  | M        | SI   | 3                    |         | 0                               |  |
| LRANGL38M20D508C   | LAERA ANGELO         | vedi      | 0     | SI  | M        | SI   | 21                   |         | 0                               |  |
| LRANGL43P19D508D   | LAERA ANGELO         | vedi      | 5     | SI  | M        | SI   | 19                   |         | 0                               |  |
| LRANTN70E60D508A   | LAERA ANTONIA        | vedi      | 2     | SI  | M        | SI   | 5                    |         | 0                               |  |
| LRAMTN39R22D508X   | LAERA MARTINO        | vedi      | 0     | SI  | M        | SI   | 37                   |         | 0                               |  |
| LRAPTR33P19D508I   | LAERA PIETRO         | vedi      | 0     | SI  | M        | SI   | 35                   |         | 0                               |  |
| LGHMRA44R08D508S   | LAGHEZZA MARIO       | vedi      | 7     | SI  | M        | SI   | 15                   |         | 0                               |  |
| LTRNMR52M69A662J   | LATORRE ANNA MARIA   | vedi      | 6     | SI  | M        | SI   | 19                   |         | 0                               |  |
| LPRCRN60P62D508K   | LOPARCO CATERINA     | vedi      | 3     | SI  | M        | SI   | 35                   |         | 0                               |  |
| MRTDNC45A06D508J   | MARTUCCI DOMENICO    | vedi      | 9     | SI  | M        | SI   | 28                   |         | 0                               |  |
| MRTLRZ38D54D508I   | MARTUCCI LUCREZIA    | vedi      | 3     | SI  | M        | SI   | 17                   |         | 0                               |  |
| MNINNZ60P44D508S   | MINOIA ANNUNZIATA    | vedi      | 2     | SI  | M        | SI   | 39                   |         | 0                               |  |
| MRTGCM53H19D508G   | MORETTI GIACOMO      | vedi      | 0     | SI  | M        | SI   | 48                   |         | 0                               |  |
| NRDFNC66M64D508E   | NARDUCCI FRANCESCA   | vedi      | 3     | SI  | M        | SI   | 8                    |         | 0                               |  |
| NRDFNC76R41G187H   | NARDUCCI FRANCESCA   | vedi      | 6     | SI  | М        | SI   | 14                   |         | 0                               |  |
| PLRMRA66C56D508T   | PALERMO MARIA        | vedi      | 0     | SI  | М        | SI   | 27                   |         | 0                               |  |
| PRRNTN54A29D508O   | PERRINI ANTONIO      | vedi      | 9     | SI  | M        | SI   | 29                   |         | 0                               |  |

Figura 3 - Anagrafiche

| Unione Nazionale<br>Associazioni Produttori Olivicoli | UNAPOL<br>SISTEMA DI RINTRACCIABILITÀ DI FILIERA | IO02           |
|-------------------------------------------------------|--------------------------------------------------|----------------|
| Ed. 1 - Rev. 00 del 11.07.2016                        | Piattaforma interscambio dati UNAPOL             | Pag<br>4 di 29 |

In questa sezione, possiamo filtrare le aziende tra i produttori che partecipano alla tracciabilità, accedere ad esempio ad alcune informazioni cliccando sulle relative voci opportunamente evidenziate in rosso nella piattaforma:

|                                    |                                          |              |        |     |          |          | _                  |       |                     |      |          |       |     |                          |  |
|------------------------------------|------------------------------------------|--------------|--------|-----|----------|----------|--------------------|-------|---------------------|------|----------|-------|-----|--------------------------|--|
| Prima Precedente                   | ANTOIO Co.Pa.Pe Sca :<br>Prossima Ultima | arl - AZ     | IENDE  | TR/ | ACCIATE  | To       | tale righe: 47 - P | tte F | Produttori Traccial |      | Produtto | ri    |     |                          |  |
| CUAA                               | Denominazione                            | Part         | NPart  | TR  | Modifica | Sian     | Cons 2015          | Reso  | TENNEI              |      |          |       |     |                          |  |
| LAOCRN64E58E376U                   | ALO' CATERINA                            | vedi         | 3      | SI  | M        | SI       | 8                  | 0     | OOFANG              | DICT | 00 (     |       |     |                          |  |
| NCNGNN49H55D508N                   | ANCONA GIOVANNA                          | vedi         | 14     | SI  | M        | SI       | 15                 |       | COFANC              | PIEI | RU - (   | Juaal |     | PIR4/L29D0081 - MODIFICA |  |
| NCNLRD55S21D508B                   | ANCONA LEONARDO                          | vedi         |        | SI  | M        | SI       | 23                 | 0     | Comune              | Fog  | Part     | NPia  | P/A | Varieta                  |  |
| IGLRNZ41D19D508K                   | ANGELINI ORONZO                          | vedi         | 9      | SI  | M        | SI       | 34                 | 0     | FASANO              | 11   | 77       | 53    | P   | 049-OGLIAROLA SALENTINA  |  |
| CCCRN57E70D508Y                    | BACCARO CATERINA                         | vedi         | 4      | SI  | M        | SI       | 29                 | 0     | FASANO              | 78   | 342      | 8     | P   | 049-OGLIAROLA SALENTINA  |  |
| RCLRA55M47D508I                    | CARUCCI LAURA                            | vedi         | 4      | SI  | M        | SI       | 8                  | 0     | FASANO              | 78   | 798      | 52    | P   | 032-LECCINO              |  |
| FNMGH74T55D508W                    | COFANO MARGHERITA                        | vedi         | 5      | SI  | M        | SI       | 3                  | 0     | FASANO              | 78   | 835      | 25    | A   | 032-LECCINO              |  |
| ENPTR47L29D508Y                    | COFANO PIETRO                            | vedi         | 8      | SI  | M        | SI       | 56                 | 0     | FASANO              | 82   | 129      | 46    | P   | 049-OGLIAROLA SALENTINA  |  |
| LCGNN44L64B809D                    | COLUCCI GIOVANNA                         | vedi         | 0      | SI  | M        | SI       | 8                  | 0     | FASANO              | 82   | 129      | 2     | P   | 049-OGLIAROLA SALENTINA  |  |
| CPLA81S11C741S                     | COLUCCI PAOLO                            | vedi         | 1      | SI  | M        | SI       | 13                 | 0     | FASANO              | 82   | 6        | 126   | P   | 049-OGLIAROLA SALENTINA  |  |
| NVGPP82P22D508K                    | CONVERSANO GIUSEPPE                      | vedi         | 9      | SI  | M        | SI       | 13                 | 0     | FASANO              | 82   | 6        | 2     | P   | 049-OGLIAROLA SALENTINA  |  |
| NVTMS60T41D508V                    | CONVERSANO TOMMASA                       | vedi         | 4      | SI  | M        | SI       | 11                 | 0     |                     |      |          |       |     |                          |  |
| NVCSM47M03D5084                    | CONVERTINI COSIMO                        | vedi         | 1      | SI  | M        | SI       | 20                 | 0     |                     |      |          |       |     |                          |  |
| CRI RD581 20D5085                  | DE CAROLIS LEONARDO                      | vedi         |        | SI  | M        | SI       | 10                 | 0     |                     |      |          |       |     |                          |  |
| MI GNZ57H17D508L                   | DE MOLA IGNAZIO                          | vedi         | 8      | SI  | M        | SI       | 10                 | 0     |                     |      |          |       |     |                          |  |
| MLGNZ60P15D50911                   | DE MOLA IGNAZIO                          | vedi         | 0      | 9   | M        | 91<br>91 | 43                 | 0     |                     |      |          |       |     |                          |  |
| ML NI 766407D508 L                 |                                          | veui         | 4      | SI  | M        | SI       | 32                 | 0     |                     |      |          |       |     |                          |  |
| MI PTP30S21D508E                   | DE MOLA RIETRO                           | vedi         | 3      | 91  | M        | 51       | 24                 | 0     |                     |      |          |       |     |                          |  |
| CDDNC2100005001                    |                                          | veqi         | د<br>ہ | 91  | M        | 91       | 42                 | 0     |                     |      |          |       |     |                          |  |
| CRENCARP24D508E                    | DI CAROLO ERANCESCO                      | vedi         | 0      | SI  | M        | SI       | 40                 | 0     |                     |      |          |       |     |                          |  |
| DI IEL C55424D5081                 | DUEOFELICE                               | veqi         | 2      | 91  | M        | 51       | 20                 | 0     |                     |      |          |       |     |                          |  |
|                                    |                                          | veqi         | U<br>F | SI  | M<br>A   | SI       | 42                 | 0     |                     |      |          |       |     |                          |  |
| NINCENSEL SODSOOD                  | DONNAL OIA CATERINA                      | vedi         | 0      | 01  | M        | 01       | 0<br>07            | 0     |                     |      |          |       |     |                          |  |
|                                    |                                          | vedi         | 10     | 01  | M        | 01       | 37                 | 0     |                     |      |          |       |     |                          |  |
| PANGI 20M20D500C                   |                                          | veqi         | 0      | 91  | M        | 91       | °                  | 0     |                     |      |          |       |     |                          |  |
| PANGI 4201005000                   |                                          | vedi         | U<br>5 | 01  | M        | 01       | 21                 | 0     |                     |      |          |       |     |                          |  |
| DANTN70E80D6004                    |                                          | vedi         | 0      | 01  | M        | 01       | 19                 | 0     |                     |      |          |       |     |                          |  |
| RANTN/UEOUDOUSA                    |                                          | vedi         | 2      | 51  | M        | 31       | 5                  | 0     |                     |      |          |       |     |                          |  |
| RANIINISER220508X                  |                                          | vedi         | 0      | 51  | M        | 51       | 37                 | 0     |                     |      |          |       |     |                          |  |
| CUMPA 44 POSDEDSC                  |                                          | vedi         | 0      | 01  | M        | 01<br>01 | 35                 | U     |                     |      |          |       |     |                          |  |
| TDMARANKUSUSUSS                    |                                          | vedi         | 1      | 01  | M        | 31<br>01 | 10                 | 0     |                     |      |          |       |     |                          |  |
| TRINNR52M69A662J                   | LATORRE ANNA MARIA                       | vedi         | 8      | SI  | M        | 51       | 19                 | U     |                     |      |          |       |     |                          |  |
| PROKINGUP62D508K                   | LOPARCO CATERINA                         | vedi         | 3      | SI  | M        | 51       | 35                 | 0     |                     |      |          |       |     |                          |  |
|                                    | MARTUGGI DOMENICO                        | vedi         | 9      | 51  | M        | 51       | 28                 | U     |                     |      |          |       |     |                          |  |
| IRTLR238D54D5081                   | MARTUCCI LUCREZIA                        | vedi         | 3      | SI  | M        | SI       | 17                 | 0     |                     |      |          |       |     |                          |  |
| NINNZ60P44D508S                    | MINUIA ANNUNZIATA                        | vedi         | 2      | SI  | M        | SI       | 39                 | 0     |                     |      |          |       |     |                          |  |
| DTOOMEDUIODEDDO                    | MORETTI GIACOMO                          | vedi         | 0      | SI  | М        | SI       | 48                 | 0     |                     |      |          |       |     |                          |  |
| IRTGCM03H19D008G                   |                                          |              |        |     |          | C1       | 8                  | 0     |                     |      |          |       |     |                          |  |
| RDFNC86M64D508E                    | NARDUCCI FRANCESCA                       | vedi         | 3      | 51  | M        | 51       | •                  | ~     |                     |      |          |       |     |                          |  |
| RDFNC86M64D508E<br>RDFNC76R41G187H | NARDUCCI FRANCESCA<br>NARDUCCI FRANCESCA | vedi<br>vedi | 3<br>6 | SI  | M        | SI       | 14                 | 0     |                     |      |          |       |     |                          |  |

Figura 4 - I Terreni

Nella figura 4 possiamo notare l'esposizione dei dati inerenti ai terreni relativi ad una anagrafica selezionata, e nella figura 5 le eventuali consegne di olive effettuate dal produttore selezionato in anagrafica con l'evidenza dei lotti in cui il carico di olive ha partecipato a comporre.

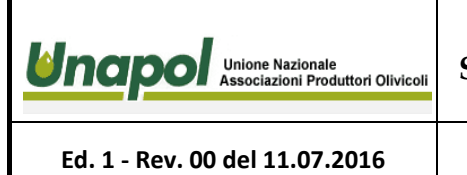

Piattaforma interscambio dati UNAPOL

Pag 5 di 29

**IO02** 

I dati esposti sono quelli considerati allo stato dell' arte e consentono di avere una panoramica pressoché immediata della situazione partendo in questo caso anche dalle anagrafiche dei produttori.

| Utente: Copape -        | Esci - Logout        |          |          |               |                     |            |                          | Unione Nazionale Asso |        | *       |
|-------------------------|----------------------|----------|----------|---------------|---------------------|------------|--------------------------|-----------------------|--------|---------|
| Menu  <br>ANAGRAFICHE F | RANTOIO Co.Pa.Pe Sca | arl - AZ | IENDE TR | ACCIATE       | Т                   | utte 🚺     | Produttori Tracciati Pro | duttori               |        |         |
| Prima Precedents        | e Prossima Ultima    |          |          | Т             | otale righe: 47 - P | ag. 1 di 2 | Lotti Consegne           |                       |        |         |
| CUAA                    | Denominazione        | Part     | NPart TR | Modifica Sian | Cons_2015           | Reso       |                          |                       |        |         |
| LAOCRN84E58F376U        | ALO' CATERINA        | vedi     | 3 SI     | M SI          | 8                   | 0          | Lotto                    | Olive Kg              | Annata | Consegr |
| NCNGNN49H55D508N        | ANCONA GIOVANNA      | vedi     | 14 SI    | M SI          | 15                  | 0          | C 12015                  | 920                   | 2.015  |         |
| NCNLRD55S21D508B        | ANCONA LEONARDO      | vedi     | 5 SI     | M SI          | 23                  | 0          | C 22015                  | 2.420                 | 2.015  |         |
| NGLRNZ41D19D508K        | ANGELINI ORONZO      | vedi     | 9 SI     | M SI          | 34                  | 0          | C 32015                  | 3.000                 | 2.015  |         |
| BCCCRN57E70D508Y        | BACCARO CATERINA     | vedi     | 4 SI     | M SI          | 29                  | 0          | C 72015                  | 880                   | 2.015  |         |
| CRCLRA55M47D508I        | CARUCCI LAURA        | vedi     | 4 SI     | M SI          | 8                   | 0          | C 82015                  | 2.040                 | 2.015  |         |
| CFNMGH74T55D508W        | COFANO MARGHERITA    | vedi     | 5 SI     | M SI          | 3                   | 0          | S 42015                  | 1.040                 | 2.015  |         |
| CFNPTR47L29D508Y        | COFANO PIETRO        | vedi     | 8 SI     | M SI          | 56                  | 0          | S 72015                  | 860                   | 2.015  |         |
| CLCGNN44L64B809D        | COLUCCI GIOVANNA     | vedi     | 0 SI     | M SI          | 8                   | 0          | S112015                  | 2.960                 | 2.015  |         |
| CLCPLA81S11C741S        | COLUCCI PAOLO        | vedi     | 1 SI     | M SI          | 13                  | 0          | S212015                  | 1.300                 | 2.015  |         |
| CNVGPP62P22D508K        | CONVERSANO GIUSEPPE  | vedi     | 9 SI     | M SI          | 13                  | 0          | S232015                  | 680                   | 2.015  |         |
| CNVTMS60T41D508V        | CONVERSANO TOMMASA   | vedi     | 4 SI     | M SI          | 11                  | 0          |                          |                       |        |         |
| CNVCSM47M03D508A        | CONVERTINI COSIMO    | vedi     | 1 SI     | M SI          | 20                  | 0          |                          |                       |        |         |
| DCRLRD58L29D508S        | DE CAROLIS LEONARDO  | vedi     | 0 SI     | M SI          | 10                  | 0          |                          |                       |        |         |
| DMLGNZ57H17D508I        | DE MOLA IGNAZIO      | vedi     | 6 SI     | M SI          | 10                  | 0          |                          |                       |        |         |
| DMLGNZ69P15D508U        | DE MOLA IGNAZIO      | vedi     | 0 SI     | M SI          | 43                  | 0          |                          |                       |        |         |
| DMLNLZ66A07D508J        | DE MOLA NATALIZIO    | vedi     | 4 SI     | M SI          | 32                  | 0          |                          |                       |        |         |
| DMLPTR39S21D508E        | DE MOLA PIETRO       | vedi     | 3 SI     | M SI          | 24                  | 0          |                          |                       |        |         |
| DCRDNC31R08D508I        | DI CAROLO DOMENICO   | vedi     | 8 SI     | M SI          | 43                  | 0          |                          |                       |        |         |
| DCRFNC80P24D508E        | DI CAROLO FRANCESCO  | vedi     | 2 SI     | M SI          | 26                  | 0          |                          |                       |        |         |
| DLIFLC55A24D508J        | DI LEO FELICE        | vedi     | 0 SI     | M SI          | 42                  | 0          |                          |                       |        |         |
| DRNPLA61D28D508M        | DI RIENZO PAOLO      | vedi     | 5 SI     | M SI          | 8                   | 0          |                          |                       |        |         |
| DNNCRN56L59D508R        | DONNALOIA CATERINA   | vedi     | 10 SI    | M SI          | 37                  | 0          |                          |                       |        |         |
| DNNGPP55D24D508F        | DONNALOIA GIUSEPPE   | vedi     | 5 SI     | M SI          | 3                   | 0          |                          |                       |        |         |
| LRANGL38M20D508C        | LAERA ANGELO         | vedi     | 0 51     | M SI          | 21                  | 0          |                          |                       |        |         |
| LRANGL43P19D508D        | LAERA ANGELO         | vedi     | 5 SI     | M SI          | 19                  | 0          |                          |                       |        |         |
| LRANTN70E60D508A        | LAERA ANTONIA        | vedi     | 2 SI     | M SI          | 5                   | 0          |                          |                       |        |         |
| LRAMTN39R22D508X        | LAERA MARTINO        | vedi     | 0 51     | M SI          | 37                  | 0          |                          |                       |        |         |
| LRAPTR33P19D508         | LAERA PIETRO         | vedi     | 0 51     | M SI          | 35                  | 0          |                          |                       |        |         |
| LGHMRA44R08D508S        | LAGHEZZA MARIO       | vedi     | 7 51     | M SI          | 15                  | 0          |                          |                       |        |         |
| LTRNMR52M89A6621        | LATORRE ANNA MARIA   | vedi     | 8 81     | M SI          | 10                  | 0          |                          |                       |        |         |
| PRCRN60P62D508K         | LOPARCO CATERINA     | vedi     | 3 9      | M SI          | 35                  | 0          |                          |                       |        |         |
| MRTDNC45A06D5081        | MARTUCCI DOMENICO    | vedi     | 9 9      | M SI          | 28                  | 0          |                          |                       |        |         |
| MRTI R738D54D5081       | MARTUCCI LUCREZIA    | vedi     | 3 9      | M SI          | 17                  | 0          |                          |                       |        |         |
| MNINNZ80P44D5089        |                      | vedi     | 2 01     | M SI          | 30                  | 0          |                          |                       |        |         |
| MRTGCM53H10D509G        | MORETTI GIACOMO      | vedi     | <br>     | M SI          | 48                  | 0          |                          |                       |        |         |
| NRDENC88M84D509E        | NARDUCCI FRANCESCA   | vedi     | 3 01     | M SI          | 40                  | 0          |                          |                       |        |         |
| NRDENC76R41G187U        | NARDUCCI FRANCESCA   | vedi     | 8 01     | M SI          | 1.4                 | 0          |                          |                       |        |         |
| PI PMPA68C56D509T       |                      | vedi     | 0 01     | M SI          | 14                  | 0          |                          |                       |        |         |
| PROVIDE A 2005020       |                      | vedi     | 0 8      | M O           | 27                  |            |                          |                       |        |         |
| FRRN INS4A29D5080       | FERRINIANTONIO       | vedi     | 8 SI     | MISI          | 29                  | U          |                          |                       |        |         |

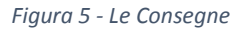

Altre informazioni sono inerenti alle eventuali Cessioni di olio per acquirente e ad eventuali confezionamenti:

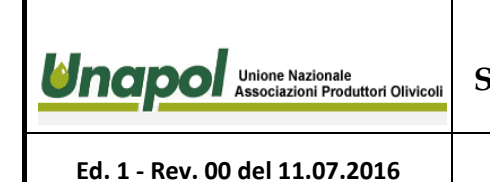

Piattaforma interscambio dati UNAPOL

**IO02** 

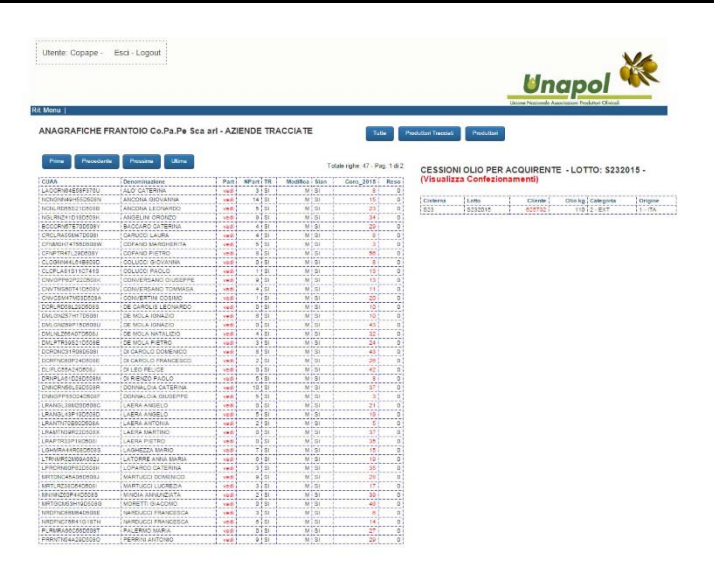

Figura 6 - Cessioni e confezionamenti

# Sezione "TRACCIABILITA""

In questa sezione possiamo visualizzare la situazione inerente ai lotti generati derivanti dalle operazioni di molitura:

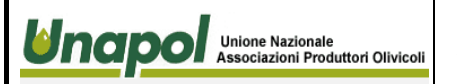

Ed. 1 - Rev. 00 del 11.07.2016

Piattaforma interscambio dati UNAPOL

Pag 7 di 29

**IO02** 

Utente: Copape - Esci - Logout

### Rit. Menu |

### PARTITE FRANTOIO Co.Pa.Pe Sca arl

| Silos | Inizio     | Fine       | Lotto   | Scarichi | P_Trav | TOT | TSI | TNO     |
|-------|------------|------------|---------|----------|--------|-----|-----|---------|
| C 1   | 26/10/2015 | 19/01/2016 | C 12015 | vedi     |        | 148 | 34  | 114     |
| C 2   | 18/11/2015 | 20/01/2016 | C 22015 | vedi     |        | 96  | 25  | 71      |
| C 3   | 26/10/2015 | 20/01/2016 | C 32015 | vedi     |        | 159 | 34  | 125     |
| C 4   | 11/11/2015 | 14/12/2015 | C 42015 | vedi     |        | 3   | 1   | 2       |
| C 5   | 13/01/2016 | 20/01/2016 | C 52015 | vedi     |        | 27  | 3   | 24      |
| C 6   | 08/12/2015 | 18/01/2016 | C 62015 | vedi     |        | 76  | 10  | 66      |
| C7    | 12/12/2015 | 18/01/2016 | C 72015 | vedi     |        | 132 | 31  | 101     |
| C 8   | 25/11/2015 | 20/01/2016 | C 82015 | vedi     |        | 88  | 23  | 65      |
| C 9   | 09/12/2015 | 20/01/2016 | C 92015 | vedi     |        | 60  | 8   | 52      |
| C10   | 11/01/2016 | 20/01/2016 | C102015 | vedi     |        | 53  | 6   | 47      |
| S 3   | 09/11/2015 | 30/12/2015 | S 32015 | vedi     |        | 35  | 13  | 22      |
| S 4   | 26/10/2015 | 18/01/2016 | S 42015 | vedi     |        | 94  | 32  | 62      |
| S 6   | 06/11/2015 | 30/12/2015 | S 62015 | vedi     |        | 1   | 0   | 1       |
| S 7   | 17/12/2015 | 30/12/2015 | S 72015 | vedi     |        | 39  | 10  | 29      |
| S 8   | 18/11/2015 | 18/01/2016 | S 82015 | vedi     |        | 41  | 9   | 32      |
| S11   | 27/12/2015 | 20/01/2016 | S112015 | vedi     |        | 13  | 13  | 0       |
| S1    | 26/10/2015 | 28/11/2015 | S12015  | vedi     |        | 4   | 0   | 4       |
| S12   | 16/11/2015 | 20/01/2016 | S122015 | vedi     |        | 11  | 10  | 1       |
| S13   | 03/11/2015 | 27/12/2015 | S132015 | vedi     |        | 1   | 0   | 1       |
| S14   | 24/12/2015 | 02/01/2016 | S142015 | vedi     |        | 0   | 0   | 0       |
| S15   | 28/12/2015 | 02/01/2016 | S152015 | vedi     |        | 2   | 2   | 0       |
| S17   | 26/10/2015 | 31/12/2015 | S172015 | vedi     |        | 22  | 5   | 17      |
| S18   | 27/12/2015 | 20/01/2016 | S182015 | vedi     |        | 12  | 12  | 0       |
| S21   | 26/10/2015 | 14/01/2016 | S212015 | vedi     |        | 71  | 22  | 49      |
| S2    | 24/11/2015 | 15/01/2016 | S22015  | vedi     |        | 5   | 0   | 5       |
| S22   | 30/10/2015 | 30/12/2015 | S222015 | vedi     |        | 9   | 0   | 9       |
| S23   | 04/11/2015 | 11/01/2016 | S232015 | vedi     | S15    | 73  | 47  | 26      |
| S24   | 18/11/2015 | 05/12/2015 | S242015 | vedi     |        | 49  | 15  | 34      |
| S25   | 14/11/2015 | 16/01/2016 | S252015 | vedi     |        | 3   | 0   | 3       |
| S26   | 18/11/2015 | 05/12/2015 | S262015 | vedi     |        | 1   | 0   | 1       |
| S5    | 06/11/2015 | 19/12/2015 | S52015  | vedi     |        | 2   | 0   | 2       |
|       |            |            |         |          | ttore  |     | Par | ticelle |

### Figura 7 - Dati inerenti ai lotti

Dai dati esposti in figura 7, possiamo accedere ad ulteriori informazioni, ad esempio alla situazione dello stoccaggio inerente al singolo recipiente di stoccaggio semplicemente cliccando sul silos/postura di interesse nell' apposita colonna.

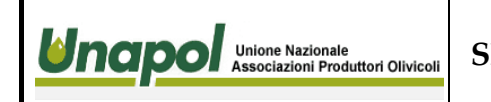

Ed. 1 - Rev. 00 del 11.07.2016

## UNAPOL SISTEMA DI RINTRACCIABILITÀ DI FILIERA

Utente: Copape - Esci - Logout

Rit Menu I

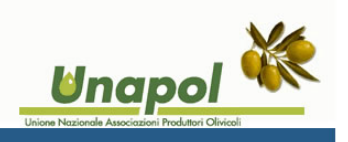

**IO02** 

Pag

8 di 29

#### PARTITE FRANTOIO Co.Pa.Pe Sca arl

| Silos | Inizio     | Fine       | Lotto   | Scarichi | P_Trav | TOT | TSI | TNO |
|-------|------------|------------|---------|----------|--------|-----|-----|-----|
| C 1   | 26/10/2015 | 19/01/2016 | C 12015 | vedi     |        | 148 | 34  | 114 |
| C 2   | 18/11/2015 | 20/01/2016 | C 22015 | vedi     |        | 96  | 25  | 71  |
| СЗ    | 26/10/2015 | 20/01/2016 | C 32015 | vedi     |        | 159 | 34  | 125 |
| C 4   | 11/11/2015 | 14/12/2015 | C 42015 | vedi     |        | 3   | 1   | 2   |
| C 5   | 13/01/2016 | 20/01/2016 | C 52015 | vedi     |        | 27  | 3   | 24  |
| C 6   | 08/12/2015 | 18/01/2016 | C 62015 | vedi     |        | 76  | 10  | 66  |
| C 7   | 12/12/2015 | 18/01/2016 | C 72015 | vedi     |        | 132 | 31  | 101 |
| C 8   | 25/11/2015 | 20/01/2016 | C 82015 | vedi     |        | 88  | 23  | 65  |
| 09    | 09/12/2015 | 20/01/2016 | C 92015 | vedi     |        | 60  | 8   | 52  |
| C10   | 11/01/2016 | 20/01/2016 | C102015 | vedi     |        | 53  | 6   | 47  |
| S 3   | 09/11/2015 | 30/12/2015 | S 32015 | vedi     |        | 35  | 13  | 22  |
| S 4   | 26/10/2015 | 18/01/2016 | S 42015 | vedi     |        | 94  | 32  | 62  |
| 56    | 06/11/2015 | 30/12/2015 | S 62015 | vedi     |        | 1   | 0   | 1   |
| S 7   | 17/12/2015 | 30/12/2015 | S 72015 | vedi     |        | 39  | 10  | 29  |
| 58    | 18/11/2015 | 18/01/2016 | S 82015 | vedi     |        | 41  | 9   | 32  |
| 511   | 27/12/2015 | 20/01/2016 | S112015 | vedi     |        | 13  | 13  | 0   |
| 51    | 26/10/2015 | 28/11/2015 | S12015  | vedi     |        | 4   | 0   | 4   |
| 512   | 16/11/2015 | 20/01/2016 | S122015 | vedi     |        | 11  | 10  | 1   |
| 513   | 03/11/2015 | 27/12/2015 | S132015 | vedi     |        | 1   | 0   | 1   |
| 514   | 24/12/2015 | 02/01/2016 | S142015 | vedi     |        | 0   | 0   | 0   |
| 515   | 28/12/2015 | 02/01/2016 | S152015 | vedi     |        | 2   | 2   | 0   |
| 517   | 26/10/2015 | 31/12/2015 | S172015 | vedi     |        | 22  | 5   | 17  |
| 518   | 27/12/2015 | 20/01/2016 | S182015 | vedi     |        | 12  | 12  | 0   |
| 521   | 26/10/2015 | 14/01/2016 | S212015 | vedi     |        | 71  | 22  | 49  |
| 52    | 24/11/2015 | 15/01/2016 | S22015  | vedi     |        | 5   | 0   | 5   |
| 522   | 30/10/2015 | 30/12/2015 | S222015 | vedi     |        | 9   | 0   | 9   |
| 523   | 04/11/2015 | 11/01/2016 | S232015 | vedi     | S15    | 73  | 47  | 26  |
| 524   | 18/11/2015 | 05/12/2015 | S242015 | vedi     |        | 49  | 15  | 34  |
| 525   | 14/11/2015 | 16/01/2016 | S252015 | vedi     |        | 3   | 0   | 3   |
| 526   | 18/11/2015 | 05/12/2015 | S262015 | vedi     |        | 1   | 0   | 1   |
|       | 06/11/2015 | 19/12/2015 | S52015  | vedi     |        | 2   | 0   | 2   |

| Recipie | nte di stoccaggio |          |       |        |               |           |          |           | Kg stoccati     |
|---------|-------------------|----------|-------|--------|---------------|-----------|----------|-----------|-----------------|
| S23     |                   |          |       |        |               |           |          |           | 4.138           |
| Recipie | nte di stoccaggio |          | anna  | ita    | Kg Olive      | Kg olio   | Resa Sil | os        | Resa Media      |
| S23     |                   |          | 2.0   | 15     | 145.560       | 20.097    | 7,       | 24        | 6,64            |
| Prime   | a Precedent       | e Pros   | sima  | Ultima |               |           | Tota     | le righe: | 125 - Pag. 1 di |
|         | Data              | IENTE DI | STOCC | AGGI   | O<br>Giacenza | categoria | Origine  | NRic      | Fornitore       |
| \$23    | 07/07/2015        | 001100   | 5 200 |        | Giudenic      |           | 1 - 174  |           | 1 officer       |
| \$23    | 04/11/2015        | 124      | 0     | Vuoto  | 124           | 2 - EXT   | 1 - ITA  |           |                 |
| \$23    | 06/11/2015        | 57       | 0     |        | 181           | 2 - EXT   | 1 - ITA  | -         |                 |
| S23     | 09/11/2015        | 515      | 0     |        | 696           | 3 2 - EXT | 1 - ITA  |           |                 |
| S23     | 09/11/2015        | 125      | 0     |        | 821           | 2 - EXT   | 1 - ITA  |           |                 |
| S23     | 09/11/2015        | 182      | 0     |        | 1.003         | 3 2 - EXT | 1 - ITA  |           |                 |
| S23     | 10/11/2015        | 226      | 0     |        | 1.229         | 2 - EXT   | 1 - ITA  |           |                 |
| S23     | 10/11/2015        | 83       | 0     |        | 1.312         | 2 2 - EXT | 1 - ITA  |           |                 |
| S23     | 11/11/2015        | 72       | 0     |        | 1.384         | 2 - EXT   | 1 - ITA  |           |                 |
| S23     | 11/11/2015        | 338      | 0     |        | 1.722         | 2 2 - EXT | 1 - ITA  |           |                 |
| S23     | 12/11/2015        | 74       | 0     |        | 1.796         | 3 2 - EXT | 1 - ITA  |           |                 |
| S23     | 12/11/2015        | 145      | 0     |        | 1.941         | 2 - EXT   | 1 - ITA  |           |                 |
| S23     | 12/11/2015        | 55       | 0     |        | 1.996         | 3 2 - EXT | 1 - ITA  |           |                 |
| 523     | 13/11/2015        | 101      | 0     |        | 2.097         | 2 - EXT   | 1 - ITA  |           |                 |
| S23     | 13/11/2015        | 440      | 0     |        | 2.537         | 7 2 - EXT | 1 - ITA  |           |                 |
| S23     | 14/11/2015        | 126      | 0     |        | 2.663         | 3 2 - EXT | 1 - ITA  |           |                 |
| S23     | 16/11/2015        | 105      | 0     |        | 2.768         | 3 2 - EXT | 1 - ITA  |           |                 |
| S23     | 16/11/2015        | 354      | 0     |        | 3.122         | 2 2 - EXT | 1 - ITA  |           |                 |
| S23     | 16/11/2015        | 281      | 0     |        | 3.403         | 3 2 - EXT | 1 - ITA  |           |                 |
| S23     | 16/11/2015        | 146      | 0     |        | 3.549         | 2 - EXT   | 1 - ITA  |           | 2               |

### Figura 8 - Dati di stoccaggio silos

Nella figura precedente, possiamo notare il dettaglio del recipiente di stoccaggio selezionato. Dettaglio in cui si esplicitano sia la situazione di riepilogo generale del recipiente, sia i movimenti che hanno interessato il recipiente di stoccaggio stesso.

Possiamo avere anche la situazione di eventuali confezionamenti effettuati e dei relativi lotti generati:

### 23 - SITUAZIONE STOCCAGGIO: Co.Pa.Pe Sca arl AL: 12/01/2016

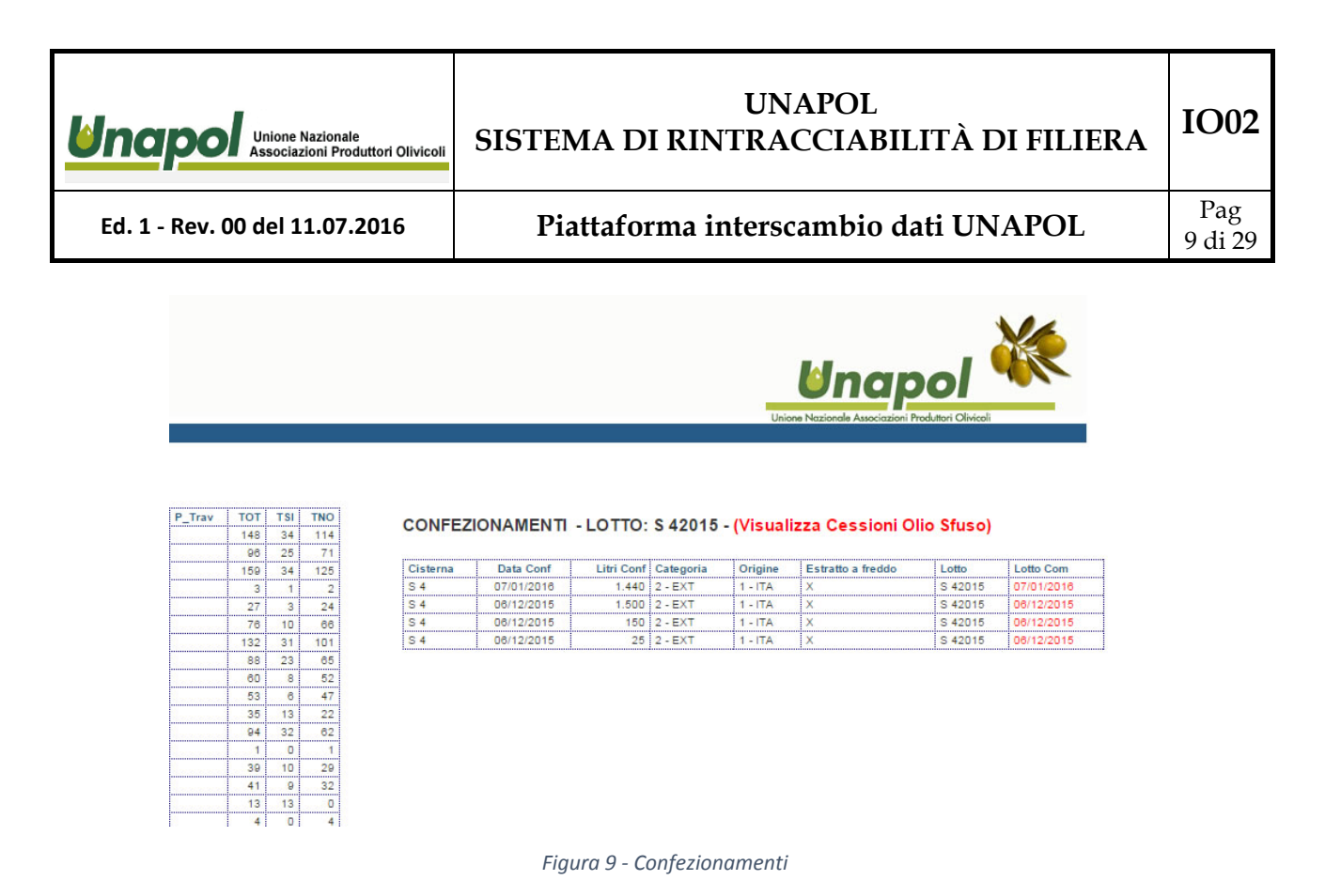

Ed in particolare dai lotti possiamo ricavare i relativi movimenti di vendita:

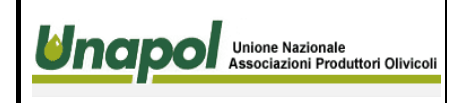

Ed. 1 - Rev. 00 del 11.07.2016

**IO02** 

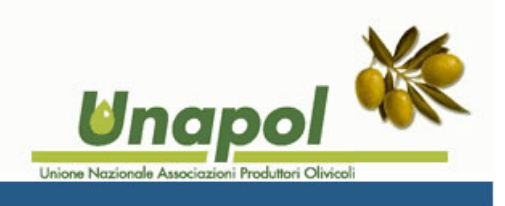

#### TSI TNO 3 ..... 1

# VENDITE - LOTTO: \$ 42015

| Prim       | a Prece    | edente Prossima Ultima                                                  | т              | otale | righe: 45 - F  | <sup>9</sup> ag. 1 di 2 |
|------------|------------|-------------------------------------------------------------------------|----------------|-------|----------------|-------------------------|
| Lotto      | Data       | DescrizioneOperazione                                                   | NumeroRicevuta | Litri | categoria      | Origine                 |
| S<br>42015 | 31/12/2015 | VENDITA/CESSIONE OLIO A DITTA ITALIANA                                  | 44515          | 63    | 2 - EXT        | 1 - ITA                 |
| S<br>42015 | 31/12/2015 | VENDITA/CESSIONE OLIO A DITTA ITALIANA                                  | 585V           | 20    | 2 - EXT        | 1 - ITA                 |
| S<br>42015 | 02/01/2016 | VENDITA DI OLIO AL CONSUMATORE FINALE (TOTALE<br>SETTIMANALE PER LOTTO) |                | 140   | 2 - EXT        | 1 - ITA                 |
| S<br>42015 | 09/12/2015 | VENDITA DI OLIO AL CONSUMATORE FINALE (TOTALE<br>SETTIMANALE PER LOTTO) |                | 10    | 2 - EXT        | 1 - ITA                 |
| S<br>42015 | 09/12/2015 | VENDITA DI OLIO AL CONSUMATORE FINALE (TOTALE<br>SETTIMANALE PER LOTTO) |                | 20    | 2 - EXT        | 1 - ITA                 |
| S<br>42015 | 18/12/2015 | VENDITA DI OLIO AL CONSUMATORE FINALE (TOTALE<br>SETTIMANALE PER LOTTO) |                | 10    | 2 - EXT        | 1 - ITA                 |
| S<br>42015 | 05/01/2016 | VENDITA DI OLIO AL CONSUMATORE FINALE (TOTALE<br>SETTIMANALE PER LOTTO) |                | 65    | 2 - EXT        | 1 - ITA                 |
| S<br>42015 | 09/12/2015 | VENDITA DI OLIO AL CONSUMATORE FINALE (TOTALE<br>SETTIMANALE PER LOTTO) |                | 20    | 2 - EXT        | 1 - ITA                 |
| S<br>42015 | 11/12/2015 | VENDITA DI OLIO AL CONSUMATORE FINALE (TOTALE<br>SETTIMANALE PER LOTTO) |                | 5     | 2 - EXT        | 1 - ITA                 |
| S<br>42015 | 14/12/2015 | VENDITA DI OLIO AL CONSUMATORE FINALE (TOTALE<br>SETTIMANALE PER LOTTO) |                | 10    | 2 - EXT        | 1 - ITA                 |
| S<br>42015 | 15/12/2015 | VENDITA DI OLIO AL CONSUMATORE FINALE (TOTALE<br>SETTIMANALE PER LOTTO) |                | 50    | 2 - EXT        | 1 - ITA                 |
| S<br>42015 | 09/12/2015 | VENDITA DI OLIO AL CONSUMATORE FINALE (TOTALE<br>SETTIMANALE PER LOTTO) |                | 40    | 2 - EXT        | 1 - ITA                 |
| S<br>42015 | 09/12/2015 | VENDITA/CESSIONE OLIO A DITTA ITALIANA                                  | 403V           | 26    | 2 - EXT        | 1 - ITA                 |
| S<br>42015 | 11/12/2015 | VENDITA/CESSIONE OLIO A DITTA ITALIANA                                  | 425V           | 50    | 2 - EXT        | 1 - ITA                 |
| S<br>42015 | 09/12/2015 | VENDITA/CESSIONE OLIO A DITTA ITALIANA                                  | 404V           | 100   | 2 - EXT        | 1 - ITA                 |
| S<br>42015 | 10/12/2015 | VENDITA DI OLIO AL CONSUMATORE FINALE (TOTALE<br>SETTIMANALE PER LOTTO) |                | 65    | 2 - EXT        | 1 - ITA                 |
| S<br>42015 | 16/12/2015 | VENDITA/CESSIONE OLIO A DITTA ITALIANA                                  | 462V           | 10    | 2 - EXT        | 1 - ITA                 |
| S<br>42015 | 16/12/2015 | VENDITA/CESSIONE OLIO A DITTA ITALIANA                                  | 465V           | 60    | 2 - EXT        | 1 - ITA                 |
| S<br>42015 | 17/12/2015 | VENDITA DI OLIO AL CONSUMATORE FINALE (TOTALE<br>SETTIMANALE PER LOTTO) |                | 60    | 2 - EXT        | 1 - ITA                 |
| S<br>42015 | 24/12/2015 | VENDITA/CESSIONE OLIO A DITTA ITALIANA                                  | 560V           | 70    | 2 - EXT        | 1 - ITA                 |
| S<br>42015 | 12/12/2015 | VENDITA DI OLIO AL CONSUMATORE FINALE (TOTALE<br>SETTIMANALE PER LOTTO) |                | 20    | 2 - EXT        | 1 - ITA                 |
| S<br>42015 | 18/12/2015 | VENDITA/CESSIONE OLIO A DITTA ITALIANA                                  | 490V           | 5     | 2 - EXT        | 1 - ITA                 |
| S<br>42015 | 22/12/2015 | VENDITA DI OLIO AL CONSUMATORE FINALE (TOTALE<br>SETTIMANALE PER LOTTO) |                | 51    | 2 - EXT        | 1 - ITA                 |
| S<br>42015 | 30/12/2015 | VENDITA DI OLIO AL CONSUMATORE FINALE (TOTALE<br>SETTIMANALE PER LOTTO) |                | 5     | 2 - EXT        | 1 - ITA                 |
| S<br>42015 | 19/12/2015 | VENDITA DI OLIO AL CONSUMATORE FINALE (TOTALE<br>SETTIMANALE PER LOTTO) |                | 65    | 2 <b>-</b> EXT | 1 - ITA                 |
| s          | 31/12/2015 | VENDITA/CESSIONE OLIO A DITTA ITALIANA                                  | 42115          | 24    | 2 - EXT        | 1 - ITA                 |

Particelle

Figura 10 – Vendite

| Unione Nazionale<br>Associazioni Produttori Olivicoli | UNAPOL<br>SISTEMA DI RINTRACCIABILITÀ DI FILIERA | IO02            |
|-------------------------------------------------------|--------------------------------------------------|-----------------|
| Ed. 1 - Rev. 00 del 11.07.2016                        | Piattaforma interscambio dati UNAPOL             | Pag<br>11 di 29 |

Possiamo avere la composizione dei lotti generati, cliccando sulla voce del lotto interessata nella colonna Lotto ottenendo, ad esempio il risultato della seguente immagine:

|       | 1          |            |          |          |        |     |     |     |                     |         |             | Unione Nazionale As        | sociazioni Proc | Ution C | AIMIC | 81    |      |
|-------|------------|------------|----------|----------|--------|-----|-----|-----|---------------------|---------|-------------|----------------------------|-----------------|---------|-------|-------|------|
| AR    | IITE FRAN  | TOIO Co.F  | Pa.Pe Sc | a arl    |        |     |     |     |                     |         |             |                            |                 |         |       |       |      |
| Silos | Inizio     | Fine       | Lotto    | Scarichi | P_Trav | TOT | TSI | TNO | RIEPILOGO -LOT      | TO: \$1 | 82015       |                            |                 |         |       |       |      |
| 01    | 26/10/2015 | 19/01/2016 | C 12015  | vedi     |        | 148 | 34  | 114 |                     |         | 02010       |                            |                 |         |       |       |      |
| 22    | 18/11/2015 | 20/01/2016 | C 22015  | vedi     |        | 98  | 25  | 71  | 1-#-                | 1       |             | Ka Oliva                   |                 |         |       |       |      |
| 3     | 26/10/2015 | 20/01/2016 | C 32015  | vedi     |        | 159 | 34  | 125 | LOTO<br>\$192015    |         |             | Ng Ulive                   |                 | 4 24    | 2 0   | 24    |      |
| 24    | 11/11/2015 | 14/12/2015 | C 42015  | vedi     |        | 3   | 1   | 2   | 3102010             |         |             | 20.300                     |                 | 4.21    | 0 0   | -24   |      |
| - 5   | 13/01/2016 | 20/01/2016 | 0 52015  | vedi     |        | 27  | 3   | 24  |                     |         |             |                            |                 |         |       |       |      |
| . 0   | 08/12/2015 | 18/01/2016 | 0 02015  | vedi     |        | 100 | 10  | 00  | FORNITORI OLIVE     | - LOT   | IO: S1820   | 15                         |                 |         |       |       |      |
|       | 12/12/2015 | 18/01/2016 | C 72015  | vedi     | -      | 132 | 31  | 101 |                     |         |             |                            |                 |         |       |       |      |
|       | 20/11/2015 | 20/01/2016 | 0 02010  | vedi     |        | 00  | 23  | 60  | Denominazione       | CUAA    |             | Indirizzo                  | Comune          | PR      | TR    | NPart | Cons |
| 10    | 44/01/2019 | 20/01/2010 | 0 92010  | vedi     |        | 60  | •   | 47  | COFANO PIETRO       | CENPTR  | 47L29D508Y  | VIA DON GNOCCHI, 17        | FASANO          | BR      | SI    | 8     |      |
|       | 00/11/2010 | 20/01/2010 | 0102010  | veui     |        | 25  | 12  |     | DE MOLA IGNAZIO     | DMLGNZ  | 269P15D508U | C/SO ITALIA, 29            | FASANO          | BR      | SI    | 0     |      |
|       | 28/10/2015 | 19/01/2018 | 0 42010  | vedi     |        | 04  | 20  | 82  | DE MOLA NATALIZIO   | DMLNLZ  | 66A07D508J  | VIA MONTI, 33              | FASANO          | BR      | SI    | 4     |      |
|       | 08/11/2015 | 20/12/2016 | 0 42010  | vedi     |        | 1   | 32  | 1   | DE MOLA PIETRO      | DMLPTR  | 39S21D508E  | VIA CAVOUR, 52             | FASANO          | BR      | SI    | 3     |      |
| 3.7   | 17/12/2015 | 30/12/2015 | \$ 72015 | vedi     | -      | 30  | 10  | 20  | DI CAROLO FRANCESCO | DCRFNC  | 00P24D508E  | VIA COSTA, 102             | FASANO          | BR      | SI    | 2     |      |
|       | 18/11/2015 | 18/01/2016 | \$ 82015 | vedi     |        | 41  | 0   | 32  | DONNALOIA CATERINA  | DNNCRN  | \$6L59D508R | VIA DEI MIRACOLI, 10/B     | FASANO          | BR      | SI    | 10    |      |
| 811   | 27/12/2015 | 20/01/2016 | \$112015 | vedi     |        | 13  | 13  | 0   | LAERA ANGELO        | LRANGL  | 43P19D508D  | VIA XXIV MAGGIO,31         | FASANO          | BR      | SI    | 5     |      |
| 1     | 26/10/2015 | 28/11/2015 | \$12015  | vedi     |        | 4   | 0   | 4   | LATORRE ANNA MARIA  | LTRNMR  | 152M69A662J | VIA CASE SPARSE, 8         | FASANO          | BR      | SI    | 6     |      |
| 12    | 16/11/2015 | 20/01/2016 | \$122015 | vedi     |        | 11  | 10  | 1   | LOPARCO CATERINA    | LPRCRN  | 80P62D508K  | VIA M.D'AZEGLIO, 19/A      | FASANO          | BR      | SI    | 3     |      |
| 13    | 03/11/2015 | 27/12/2015 | \$132015 | vedi     |        | 1   | 0   | 1   | MARTUCCI DOMENICO   | MRTDNC  | C45A06D508J | VIA CASE SPARSE, 2 - SEZ.5 | FASANO          | BR      | SI    | 9     |      |
| 14    | 24/12/2015 | 02/01/2018 | \$142015 | vedi     | -      | 0   | 0   | 0   | MARTUCCI LUCREZIA   | MRTLRZ  | 38D54D5081  | VIA G.VERGA, 11            | FASANO          | BR      | SI    | 3     |      |
| \$15  | 28/12/2015 | 02/01/2016 | \$152015 | vedi     |        | 2   | 2   | 0   | MORETTI GIACOMO     | MRTGCA  | W53H19D508G | VIA SAN PIETRO, 26         | FASANO          | BR      | SI    | 0     |      |
| \$17  | 26/10/2015 | 31/12/2015 | \$172015 | vedi     |        | 22  | 5   | 17  |                     |         |             |                            |                 |         |       |       |      |
| 318   | 27/12/2015 | 20/01/2018 | S182015  | vedi     |        | 12  | 12  | 0   |                     |         |             |                            |                 |         |       |       |      |
| 321   | 26/10/2015 | 14/01/2018 | \$212015 | vedi     |        | 71  | 22  | 49  |                     |         |             |                            |                 |         |       |       |      |
| 32    | 24/11/2015 | 15/01/2016 | S22015   | vedi     | -      | 5   | 0   | 5   |                     |         |             |                            |                 |         |       |       |      |
| \$22  | 30/10/2015 | 30/12/2015 | \$222015 | vedi     |        | 9   | 0   | 8   |                     |         |             |                            |                 |         |       |       |      |
| 23    | 04/11/2015 | 11/01/2016 | \$232015 | vedi     | S15    | 73  | 47  | 28  |                     |         |             |                            |                 |         |       |       |      |
| 324   | 18/11/2015 | 05/12/2015 | S242015  | vedi     |        | 49  | 15  | 34  |                     |         |             |                            |                 |         |       |       |      |
| 325   | 14/11/2015 | 16/01/2016 | \$252015 | vedi     |        | 3   | 0   | 3   |                     |         |             |                            |                 |         |       |       |      |
| 328   | 18/11/2015 | 05/12/2015 | \$282015 | vedi     |        | 1   | 0   | 1   |                     |         |             |                            |                 |         |       |       |      |
|       | 08/11/2015 | 19/12/2015 | \$52015  | vedi     | -      | 2   | 0   | 2   |                     |         |             |                            |                 |         |       |       |      |

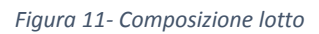

Cliccando sulla voce CUAA nell' elenco dei produttori componenti il lotto in esame, possiamo accedere ai dati inerenti ai conferimenti ed ai terreni del produttore selezionato:

| <text><text><text><text><text><text><text>  Ed. 1 - Rev. 00 del 11.07.2013 Pag 12 dist   Pag 12 dist Pag 12 dist<th>Unc</th><th>ap</th><th>Un<br/>Ass</th><th>ione Nazio<br/>sociazioni</th><th>nale<br/>Produtto</th><th>ori Olivic</th><th>oli</th><th>SIS</th><th>ST</th><th>ΈN</th><th>1A DI I</th><th>RINT</th><th>UN<br/>[RA</th><th>APOL<br/>CCIAB</th><th>ILITÀ</th><th>DI FIL</th><th>IEF</th><th>RA</th><th>1002</th></text></text></text></text></text></text></text> | Unc   | ap                       | Un<br>Ass  | ione Nazio<br>sociazioni | nale<br>Produtto  | ori Olivic | oli    | SIS | ST | ΈN  | 1A DI I      | RINT          | UN<br>[RA    | APOL<br>CCIAB  | ILITÀ            | DI FIL          | IEF   | RA         | 1002            |
|----------------------------------------------------------------------------------------------------|-------|--------------------------|------------|--------------------------|-------------------|------------|--------|-----|----|-----|--------------|---------------|--------------|----------------|------------------|-----------------|-------|------------|-----------------|
| <section-header><text><text><section-header></section-header></text></text></section-header>                                                                                                    | Ed. 1 | Rev                      | . 00 de    | el 11.0                  | 7.20              | 16         |        |     |    | Pia | ttaform      | na in         | tersc        | ambio          | dati U           | JNAPOI          |       |            | Pag<br>12 di 29 |
|                                                                                                    |       | Uten<br>Rit. Menu<br>PAR | te: Copape | - Esci - L               | ogout<br>Pa.Pe So | a arl      |        |     |    |     |              |               |              |                | Unione Nazionale | apol            | X     |            |                 |
| Note         Image         Image <thi< th=""><th></th><th></th><th></th><th></th><th>1</th><th></th><th></th><th></th><th></th><th></th><th>Ritoma I</th><th></th><th></th><th></th><th></th><th></th><th></th><th>3</th><th></th></thi<>                                                                                                    |       |                          |            |                          | 1                 |            |        |     |    |     | Ritoma I     |               |              |                |                  |                 |       | 3          |                 |
| C2       BP1120012       202012       C20102       Value       BP       PF         C3       BP112012       C20102       C20102       Value       S       F         C4       111112012       120122015       C40101       C1012015       C40101       C1012015       C40101       C1012015       C1011101       C1012015       C101110101       C1012015       C10110101       C1012015       C10110101       C10110101       C1011011                                                                                                    |       | C 1                      | 28/10/2015 | 19/01/2016               | C 12015           | vedi       | P_Irav | 148 | 34 | 114 | Tatoma       |               |              |                |                  |                 |       |            |                 |
| C3       200102016       C32015       veel       160       34       125         C4       11110201       41122016       C32015       veel       27       3       24         C5       130112016       C32015       veel       77       3       24         C6       030122016       180112016       C32015       veel       132       31       101         C6       020122015       180112016       C22015       veel       132       31       101         C6       020122015       180112016       C22015       veel       132       23       101       20122015       318       T23       780       TCJA         C9       02122015       10102016       20010016       52015       veel       152       20122015       310       20122015       310       780       TCJA         S4       021122015       20122016       52015       veel       101       10       101       10       10       11       780       TCJA       11       780         S4       021122015       20012016       52035       veel       131       13       13       131       131       131       131       131                                                                                                    |       | C 2                      | 18/11/2015 | 20/01/2016               | C 22015           | vedi       |        | 96  | 25 | 71  | LATORRE      | ANNA MA       | ARIA - VIA   | CASE SPARSE, 8 | - FASANO - I     | BR - LTRNMR52M6 | 9A662 | J          |                 |
| C4       U11/2018       C4/2018       C4/2018 <thc4 2018<="" th=""> <thc4 2018<="" th="">       C4/2018       &lt;</thc4></thc4>                                                                                                    |       | C 3                      | 26/10/2015 | 20/01/2016               | C 32015           | vedi       |        | 159 | 34 | 125 | Conforimo    | nti olivo o t | orrani dal l | otto: 0100015  |                  |                 |       |            |                 |
| C6     6 99/12/0015     19/01/2016     C 2015     Verial     70     10       C7     12/12/2015     19/01/2016     C 2015     Verial     48     1     1       C8     09/12/2016     C 2015     Verial     48     2     6       C10     10/12/2012     20/01/2016     C 2015     Verial     48     4       C10     10/12/2015     00/12/2016     Verial     48     4     7       S1     00/11/2016     00/12/2016     Verial     48     4     7       S1     00/11/2016     00/12/2015     Verial     41     0     2       S1     00/11/2016     00/12/2015     Verial     41     0     2       S1     00/11/2016     00/12/2015     Verial     41     0     2       S1     00/11/2016     00/12/2015     Verial     41     0     4       S1     20/11/2016     00/12/2015     Verial     41     0     4       S1     20/11/2016     00/12/2015     Verial     41     0     4       S1     20/11/2016     00/12/2015     Verial     41     0     4       S1     20/11/2016     00/12/2015     Verial     41     0 <t< td=""><td></td><td>0.4</td><td>13/01/2016</td><td>20/01/2016</td><td>C 42010</td><td>vedi</td><td></td><td>27</td><td>3</td><td>24</td><td>Comenine</td><td>Data</td><td>errenn der n</td><td>0110. 5162015</td><td></td><td>Ka Olive Zena</td><td></td><td></td><td></td></t<>                                                                                                    |       | 0.4                      | 13/01/2016 | 20/01/2016               | C 42010           | vedi       |        | 27  | 3  | 24  | Comenine     | Data          | errenn der n | 0110. 5162015  |                  | Ka Olive Zena   |       |            |                 |
| C7       12/12/005       15/01/2016       C 2010       yeal       192       23       101         C8       25/11/2016       2010/2010       C 2010       Yeal       60       8       22       65         C10       1010/100       2010/2010       C 2010/2010       Veal       60       8       62         C10       1010/100       2010/2010       C 2010/2010       Veal       96       8       70         S3       0411/2016       301/2010       S 2010       yedi       75       1       Totale Kg 0/tex       P       AP         S5       0911/2016       301/2016       S 2015       yedi       10       22       24       12.20       30.00       A       399-OQLAROLA       1       1         S6       1911/2016       301/2016       sequed       41       0       41       0       41       1       1       1       1       1       1       1       1       1       1       1       1       1       1       1       1       1       1       1       1       1       1       1       1       1       1       1       1       1       1       1       1                                                                                                           |       | CO                       | 08/12/2015 | 18/01/2016               | C 62015           | vedi       |        | 76  | 10 | 66  |              | 30/12/2015    |              | 3.188          |                  | 780 ITALIA      |       |            |                 |
| C6     2011/2016     2001/2016     62010     62010     62010     6401     60     6     62       C9     001/2016     2001/2016     2001/2016     2001/2016     2001/2016     2001/2016     2001/2016     2001/2016     2001/2016     2001/2016     2001/2016     2001/2016     2001/2016     2001/2016     2001/2016     24010     440     0     45     1     0     1     1       S7     1071/2016     301/2016     52015     vedi     41     0     2     2     2     2     2     2     2     2     2     2     2     2     2     2     2     2     2     2     2     2     2     2     2     2     2     2     2     2     2     2     2     2     2     2     2     2     2     2     2     2     2     2     2     2     2     2     2     2     2     2     2     2     2     2     2     2     2     2     2     2     2     2     2     2     2     2     2     2     2     2     2     2     2     2     2     2     2     2     2     2 <t< td=""><td></td><td>C 7</td><td>12/12/2015</td><td>18/01/2016</td><td>C 72015</td><td>vedi</td><td></td><td>132</td><td>31</td><td>101</td><td></td><td></td><td></td><td></td><td></td><td></td><td></td><td></td><td></td></t<>                                                                                                    |       | C 7                      | 12/12/2015 | 18/01/2016               | C 72015           | vedi       |        | 132 | 31 | 101 |              |               |              |                |                  |                 |       |            |                 |
| Col       Guillouise       Colo       Substrate       Colo       Substrate       Substrate       Substrate       Substrate       Substrat       Substrate       S                                                                                                    |       | C 8                      | 25/11/2015 | 20/01/2016               | C 82015           | vedi       |        | 88  | 23 | 65  |              |               |              | Numero opera   | zioni            |                 | Total | e Kg Olive |                 |
| 9 0       9 0       9 0       9 0       9 0       9 0       9 0       9 0       9 0       9 0       9 0       9 0       9 0       9 0       9 0       9 0       9 0       9 0       9 0       9 0       9 0       9 0       9 0       9 0       9 0       9 0       9 0       9 0       9 0       9 0       9 0       9 0       9 0       9 0       9 0       9 0       9 0       9 0       9 0       9 0       9 0       9 0       9 0       9 0       9 0       9 0       9 0       9 0       9 0       9 0       9 0       9 0       9 0       9 0       9 0       9 0       9 0       9 0       9 0       9 0       9 0       9 0       9 0       9 0       9 0       9 0       9 0       9 0       9 0       9 0       9 0       9 0       9 0       9 0       9 0       9 0       9 0       9 0       9 0       9 0       9 0       9 0       9 0       9 0       9 0       9 0       9 0       9 0       9 0       9 0       9 0       9 0       9 0       9 0       9 0       9 0       9 0       9 0       9 0       9 0       9 0       9 0       9 0       9 0       9 0       9 0       9                                                                                                    |       | C10                      | 11/01/2016 | 20/01/2016               | C 92015           | vedi       |        | 53  | 8  | 62  |              |               |              |                | 11               |                 |       | 780        |                 |
| S4       20102016       542015       vedi       0       4       32       cc         S6       00112015       30120205       52015       vedi       1       0       1       1       1       1         S7       17172015       5012005       52015       vedi       41       0       2       36       1221       0.341       40       P       380-0GLAROLA       1       1       1         S1       2712015       50010016       5101016       vedi       41       0       2       36       141       0.021       511       7.031       380-0GLAROLA       1       1       1       1       1       1       1       1       1       1       1       1       1       1       1       1       1       1       1       1       1       1       1       1       1       1       1       1       1       1       1       1       1       1       1       1       1       1       1       1       1       1       1       1       1       1       1       1       1       1       1       1       1       1       1       1       1       1                                                                                                    |       | \$ 3                     | 09/11/2015 | 30/12/2015               | S 32015           | vedi       |        | 35  | 13 | 22  | Comune       | Foglio        | Part         | SupUtil_mq     | Piante P/A       | Varieta         |       | P AP       |                 |
| S 0       001102016       S 02010       vidi       1       0       1       0       1       0       1       0       1       0       1       0       1       0       1       0       1       0       1       0       1       0       1       0       1       0       1       0       1       0       1       0       1       0       1       1       1       1       1       1       1       1       1       1       1       1       1       1       1       1       1       1       1       1       1       1       1       1       1       1       1       1       1       1       1       1       1       1       1       1       1       1       1       1       1       1       1       1       1       1       1       1       1       1       1       1       1       1       1       1       1       1       1       1       1       1       1       1       1       1       1       1       1       1       1       1       1       1       1       1       1       1       1       1                                                                                                    |       | S 4                      | 26/10/2015 | 18/01/2016               | S 42015           | vedi       |        | 94  | 32 | 62  | FASANO       | 82            | 42           | 12.281         | 175 P            | 369-OGLIAROLA   |       | 1 1        |                 |
| S7     1771/2016     S701010     S2015     veli     38     10     29     1.31     0.31     1.31     0.341     1.1     1       S8     1112015     15102016     20102016     21010215     21010215     21010215     21010215     21010215     21010215     21010215     21010215     21010215     21010215     21010215     21010215     21010215     21010215     21010215     21010215     21010215     21010215     21010215     21010215     21010215     21010215     21010215     21010215     21010215     21010215     21010215     21010215     21010215     21010215     21010215     21010215     21010215     21010215     21010215     21010215     21010215     21010215     21010215     21010215     21010215     21010215     21010215     21010215     21010215     21010215     21010215     21010215     21010215     21010215     21010215     21010215     21010215     21010215     21010215     21010215     21010215     21010215     21010215     21010215     21010215     21010215     21010215     21010215     21010215     21010215     21010215     21010215     21010215     21010215     21010215     21010215     21010215     21010215     21010215     21010215     21010215 <td></td> <td>S 6</td> <td>06/11/2015</td> <td>30/12/2015</td> <td>S 62015</td> <td>vedi</td> <td></td> <td>1</td> <td>0</td> <td>1</td> <td>FASANO</td> <td>83</td> <td>1229</td> <td>306</td> <td>6 A</td> <td>369-OGLIAROLA</td> <td></td> <td>1 1</td> <td></td>                                                                                                    |       | S 6                      | 06/11/2015 | 30/12/2015               | S 62015           | vedi       |        | 1   | 0  | 1   | FASANO       | 83            | 1229         | 306            | 6 A              | 369-OGLIAROLA   |       | 1 1        |                 |
| All       Contraction       Security       Security       S                                                                                                    |       | S 7                      | 17/12/2015 | 30/12/2015               | S 72015           | vedi       |        | 39  | 10 | 29  | FASANO       | 83            | 1201         | 7,043          | 40 F<br>59 P     | 369-OGLIAROLA   |       | 1 1        |                 |
| S1     28/102015     28/102015     Value     1     1       S1     28/102015     S22015     vedi     1     0     4       S12     10/112015     S12015     vedi     11     0     1     1       S14     24/122015     S0201205     vedi     1     0     1     1       S14     24/122015     S0201205     vedi     2     0     0     0       S17     20/102015     S120105     vedi     2     2     0     1     1     1       S14     24/122015     S0201200     S020100     vedi     2     2     0       S17     20/102015     S1120105     vedi     7     2     0       S11     20/102015     S120100     vedi     7     2     0       S21     20/102015     S120100     vedi     7     2     0       S21     20/102015     S120100     vedi     7     2     0       S22     30/102015     S120100     vedi     7     2     0       S23     30/102015     S120100     vedi     7     2     0       S24     19112015     5012015     vedi     1     1     1 <td< td=""><td></td><td>58</td><td>27/12/2015</td><td>20/01/2016</td><td>\$ 82015</td><td>vedi</td><td></td><td>41</td><td>13</td><td>32</td><td>FASANO</td><td>83</td><td>511</td><td>9.085</td><td>85 P</td><td>369-OGLIAROLA</td><td></td><td>1 1</td><td></td></td<>                                                                                                    |       | 58                       | 27/12/2015 | 20/01/2016               | \$ 82015          | vedi       |        | 41  | 13 | 32  | FASANO       | 83            | 511          | 9.085          | 85 P             | 369-OGLIAROLA   |       | 1 1        |                 |
| St2     18/11/2015     2001/2016     St2015     vedi     1     1     0     1       St3     0.311/2015     27/202016     St2010     vedi     1     0     1       St4     24/12/2016     0.201/2016     St2010     vedi     0     0       St7     26/10/2016     21/202016     Vedi010     vedi     2     2     0       St7     26/10/2016     21/202016     Vedi010     vedi     2     2     0       St8     27/12/2016     00/2016     vedi     1     1     1     1     1       St8     27/12/2016     00/2016     Vedi010     vedi     1     1     1     1     1       St8     27/12/2016     00/2016     Vedi010     vedi     1     1     1     1     1     1       St8     27/12/2016     00/2016     Vedi010     vedi     1     0     0     0       St8     27/12/2015     1501/2016     22/2015     vedi     1     0     0     0       St8     27/12/2015     1501/2016     22/2015     vedi     1     0     1     0       St8     101/12015     1501/2016     22/2015     vedi     1                                                                                                    |       | S1                       | 26/10/2015 | 28/11/2015               | \$12015           | vedi       |        | 4   | 13 | 4   | FASANO       | 83            | 697          | 743            | 23 P             | 369-OGLIAROLA   |       | 1 1        |                 |
| S13     0.911/2016     271/2016     S12015     veli     1     0     1       S14     0.911/2016     S120105     S120105     veli     0     0       S15     281/2015     0.201705     S120105     veli     2.2     0       S17     28102015     0.201708     stall     2.2     0       S18     271/2016     2001708     stall     veli     2.2     0       S18     271/2016     2001708     stall     veli     2.2     0       S11     26102015     101/2016     stall     1     0     1       S2     20102015     101/2016     stall     212015     veli     22     0       S2     20102015     101/2016     Stall     7     7     2     40       S2     2011/2015     501/2016     stall     7     7     2       S2     301/2015     502/2015     veli     7     7     2       S2     301/2016     522/015     veli     5     7     7     2       S2     301/2016     522/015     veli     1     0     1       S2     611/12015     502/0206     stall     7     3     2                                                                                                    |       | S12                      | 16/11/2015 | 20/01/2016               | \$122015          | vedi       |        | 11  | 10 | 1   |              |               |              |                |                  | 1               |       |            |                 |
| Site     24/12/2016     20/10/2016     Site     Site     S                                                                                                    |       | S13                      | 03/11/2015 | 27/12/2015               | S132015           | vedi       |        | 1   | 0  | 1   | Totale super | fice utile mq |              |                |                  | totale Piante   |       |            |                 |
| S15     26/12/2015     20/201/2016     S150.10     vedi     2     2     0       S17     20/10/2015     S170.2015     S170.2015     Vedi     40     15     34       S25     411/12015     610/12016     S220.015     vedi     3     3     3     3       S26     1811/12015     610/12016     S220.015     vedi     3     3     3       S26     1811/12015     610/12016     S220.015     vedi     3     3     3       S26     1811/12015     610/12016     S220.015     vedi     3     3     3       S26     011/12015     180/12016     S220.015     vedi     3 </td <td></td> <td>S14</td> <td>24/12/2015</td> <td>02/01/2016</td> <td>S142015</td> <td>vedi</td> <td></td> <td>0</td> <td>0</td> <td>0</td> <td>30178</td> <td></td> <td></td> <td></td> <td></td> <td>300</td> <td></td> <td></td> <td></td>                                                                                                    |       | S14                      | 24/12/2015 | 02/01/2016               | S142015           | vedi       |        | 0   | 0  | 0   | 30178        |               |              |                |                  | 300             |       |            |                 |
| avv     dolloweright     avr2016     verdie     2/2     b     1/2     0       516     2/7/20016     300100016     5182016     verdie     12     12     0       521     20102016     10201016     5182015     verdie     71     22     49       522     30102016     3012016     522015     verdie     6     5       523     20102015     3012016     522015     verdie     9     0     9       524     48112015     1010016     523015     verdie     49     15     73     47       525     48112015     69122015     524015     verdi<                                                                                                    |       | S15                      | 28/12/2015 | 02/01/2016               | \$152015          | vedi       |        | 2   | 2  | 0   |              |               |              | Kg Olive per   | ha               |                 | Pia   | nte per ha |                 |
| Sol     Concepts     Concepts     Concepts     Concepts     Concepts       Sol     60102015     140102016     Sol2010     vedi     71     22     49       Sol     241112015     150102015     Sol2015     vedi     5     0     5       Sol     041112015     150102015     Sol2015     vedi     49     0     9       Sol     041112015     11010205     Sol2015     vedi     44     15     34       Sol     041112015     051202015     Sol2015     vedi     44     15     34       Sol     181112015     051202015     Sol2015     vedi     44     15     34       Sol     181112015     051202015     Sol2015     vedi     1     0     1       Sol     181112015     051202015     Sol2015     vedi     1     0     1       Sol     01112015     051202015     Sol2015     vedi     1     0     1       Sol     01112015     051202015     Sol2015     vedi     1     0     1                                                                                                    |       | \$17                     | 26/10/2015 | 20/01/2016               | \$1/2015          | vedi       |        | 122 | 12 | 1/  |              |               |              |                | 218              |                 |       | 108        |                 |
| S2     24/11/2015     15/01/2016     S22015     vedi     S     0     5       S22     30/02/015     S0/12/2016     S22015     vedi     S     0     0       S23     40/11/2015     11/02/016     S22015     vedi     S     0     0       S24     19/11/2015     50/12/2015     S24015     vedi     49     15     34       S25     19/11/2015     50/12/2015     S24015     vedi     49     15     34       S25     19/11/2015     50/12/2015     S24015     vedi     49     15     34       S26     19/11/2015     50/12/2015     S24015     vedi     1     0     1       S26     09/11/2015     19/12/2015     S25015     vedi     1     0     1       S26     09/11/2015     19/12/2015     S25015     vedi     2     0     2                                                                                                    |       | S21                      | 26/10/2015 | 14/01/2016               | \$212015          | vedi       |        | 71  | 22 | 49  |              |               |              |                |                  |                 |       |            |                 |
| 922     90102019     90122019     922015     vel     0     0     0       933     04112015     1012016     532016     vel     15     73       934     19112015     05122015     534016     vel     40     15       935     141112015     05122015     543015     vel     40     15       935     141112015     05122015     vel     1     0     1       930     181112015     05122015     sedi     1     0     1       930     181112015     05122015     sedi     1     0     1       930     181112015     05122015     sedi     2     0     2                                                                                                    |       | S2                       | 24/11/2015 | 15/01/2016               | S22015            | vedi       |        | 5   | 0  | 5   |              |               |              |                |                  |                 |       |            |                 |
| S23         041112015         1101/2016         S232015         vedi         S15         73         47         20           S24         18/11/2015         05/12/2015         S242015         vedi         49         15         34           S25         14/11/2015         16/01/2016         S252015         vedi         3         0         3           S26         18/11/2015         05/12/2015         S262015         vedi         1         0         1           S4         09/11/2015         19/12/2015         S262015         vedi         1         0         1                                                                                                    |       | S22                      | 30/10/2015 | 30/12/2015               | S222015           | vedi       |        | 9   | 0  | 9   |              |               |              |                |                  |                 |       |            |                 |
| S24         18/11/2015         05/12/2015         S24/2015         vedi         49         15         34           S25         14/11/2015         16/01/2018         S25/011         16/01/2018         S25/011         16/01/2018         S25/011         16/01/2018         S25/011         16/01/2018         S25/011         1         1         1         1         1         1         1         1         1         1         1         1         1         1         1         1         1         1         1         1         1         1         1         1         1         1         1         1         1         1         1         1         1         1         1         1         1         1         1         1         1         1         1         1         1         1         1         1         1         1         1         1         1         1         1         1         1         1         1         1         1         1         1         1         1         1         1         1         1         1         1         1         1         1         1         1         1         1         1         1 <td></td> <td>S23</td> <td>04/11/2015</td> <td>11/01/2016</td> <td>\$232015</td> <td>vedi</td> <td>S15</td> <td>73</td> <td>47</td> <td>28</td> <td></td> <td></td> <td></td> <td></td> <td></td> <td></td> <td></td> <td></td> <td></td>                                                                                                    |       | S23                      | 04/11/2015 | 11/01/2016               | \$232015          | vedi       | S15    | 73  | 47 | 28  |              |               |              |                |                  |                 |       |            |                 |
| S25         14/11/2015         1601/2016         S252015         vedi         3         0         3           S26         18/11/2015         05/12/2016         S262015         vedi         1         0         1           S5         06/11/2015         19/12/2016         S262015         vedi         1         0         1           S5         06/11/2015         19/12/2015         S262015         vedi         2         0         2                                                                                                    |       | S24                      | 18/11/2015 | 05/12/2015               | S242015           | vedi       |        | 49  | 15 | 34  |              |               |              |                |                  |                 |       |            |                 |
| Sco         Ion Tracers         occ0010         Veli         1         0         1           S5         00112015         10122015         SS0015         veli         2         0         2           LOTT         D00201001         Veli         2         0         2         1         1                                                                                                    |       | S25                      | 14/11/2015 | 16/01/2016               | \$252015          | vedi       |        | 3   | 0  | 3   |              |               |              |                |                  |                 |       |            |                 |
|                                                                                                    |       | S20                      | 06/11/2015 | 10/12/2015               | 3202015           | vedi       |        | 1   | 0  | 1   |              |               |              |                |                  |                 |       |            |                 |
|                                                                                                    |       | 100                      | 001112010  | 10/12/2010               | 1002010           | 1 veui     |        |     |    | 4   |              |               |              |                |                  |                 |       |            |                 |
| LUTTI DISPUNIBILI PRESSUT PRODUTTORI                                                                                                    |       | LOTT                     | I DISPONIE | BILI PRESS               | O I PROD          | UTTORI     |        |     |    |     |              |               |              |                |                  |                 |       |            |                 |

Figura 12 - Dettaglio conferimenti e terreni

# Sezione "STOCCAGGIO"

Nella sezione stoccaggio, possiamo ottenere la situazione dello stoccato nella struttura dettagliato per recipienti di stoccaggio:

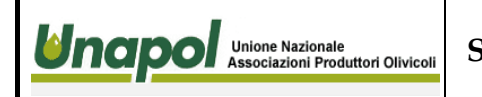

Ed. 1 - Rev. 00 del 11.07.2016

Utente: Copape - Esci - Logout

Rit Menu |

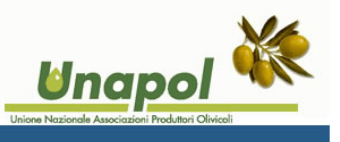

**IO02** 

Pag

13 di 29

#### SITUAZIONE STOCCAGGIO: Co.Pa.Pe Sca arl AL: 12/01/2016

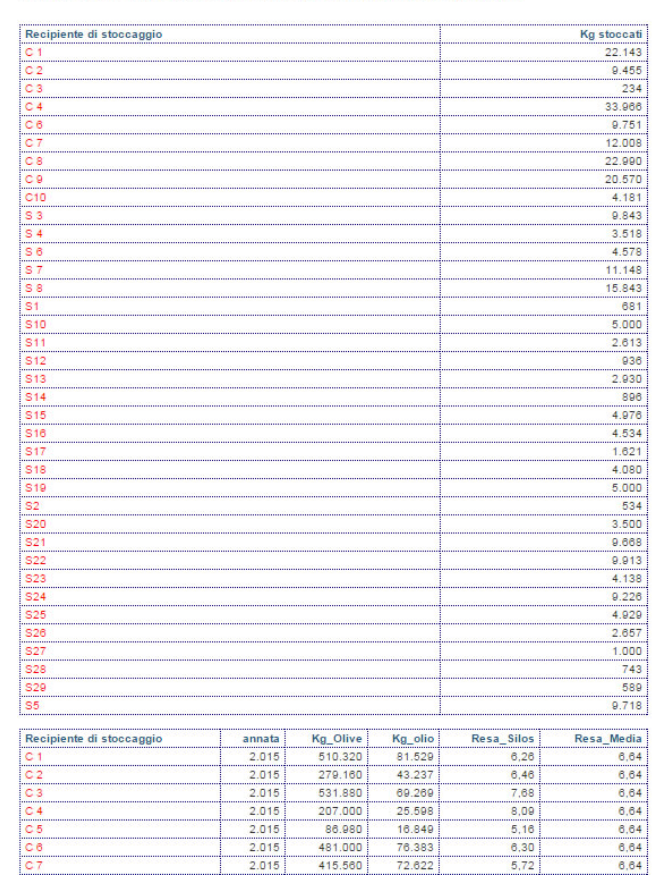

Figura 13 - Situazione stoccaggi

Dall' immagine precedente possiamo evincere i quantitativi di olio stoccato in ogni singolo recipiente di stoccaggio della struttura, ed un riepilogo conferimenti e relative rese sempre suddivise per recipiente di stoccaggio relative ad una data di ultimo aggiornamento del sistema.

Seguendo la stessa logica implementata sino ad ora, cliccando sulla voce di interesse evidenziata in colore rosso nella colonna denominata "Recipiente di stoccaggio", possiamo ottenere il dettaglio inerente al recipiente di stoccaggio così selezionato, come possiamo vedere nell' immagine seguente.

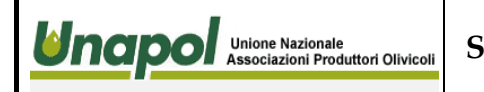

### Ed. 1 - Rev. 00 del 11.07.2016

# Piattaforma interscambio dati UNAPOL

**IO02** 

Utente: Copape - Esci - Logout

#### Rit Menu |

#### SITUAZIONE STOCCAGGIO: Co.Pa.Pe Sca arl AL: 12/01/2016

| Recipiente di stoccaggio |        |          |         |            | Kg stoccati |
|--------------------------|--------|----------|---------|------------|-------------|
| C 1                      |        |          |         |            | 22.143      |
| C 2                      |        |          |         |            | 9.455       |
| C 3                      |        |          |         |            | 234         |
| C 4                      |        |          |         |            | 33.966      |
| Cő                       |        |          |         |            | 9.751       |
| C 7                      |        |          |         |            | 12.008      |
| C 8                      |        |          |         |            | 22.990      |
| C 9                      |        |          |         |            | 20.570      |
| C10                      |        |          |         |            | 4.181       |
| S 3                      |        |          |         |            | 9.843       |
| S 4                      |        |          |         |            | 3.518       |
| S 6                      |        |          |         |            | 4.578       |
| S 7                      |        |          |         |            | 11.148      |
| S 8                      |        |          |         |            | 15.843      |
| S1                       |        |          |         |            | 681         |
| S10                      |        |          |         |            | 5.000       |
| S11                      |        |          |         |            | 2.613       |
| S12                      |        |          |         |            | 936         |
| S13                      |        |          |         |            | 2.930       |
| S14                      |        |          |         |            | 896         |
| S15                      |        |          |         |            | 4.976       |
| S16                      |        |          |         |            | 4.534       |
| S17                      |        |          |         |            | 1.621       |
| S18                      |        |          |         |            | 4.080       |
| S19                      |        |          |         |            | 5.000       |
| S2                       |        |          |         |            | 534         |
| S20                      |        |          |         |            | 3.500       |
| S21                      |        |          |         |            | 9.668       |
| S22                      |        |          |         |            | 9.913       |
| \$23                     |        |          |         |            | 4.138       |
| S24                      |        |          |         |            | 9.226       |
| S25                      |        |          |         |            | 4.929       |
| S26                      |        |          |         |            | 2.657       |
| S27                      |        |          |         |            | 1.000       |
| S28                      |        |          |         |            | 743         |
| S29                      |        |          |         |            | 589         |
| S5                       |        |          |         |            | 9.718       |
| Recipiente di stoccaggio | annata | Ka Olive | Ka olio | Resa Silos | Resa Media  |
| C1                       | 2.015  | 510.320  | 81.529  | 6.26       | 6.64        |
| C 2                      | 2.015  | 279.160  | 43.237  | 6.46       | 6,64        |
| C 3                      | 2.015  | 531.880  | 69.269  | 7,68       | 6,64        |
| C 4                      | 2.015  | 207.000  | 25.598  | 8,09       | 6,64        |
| C 5                      | 2.015  | 86.980   | 16.849  | 5,16       | 6,64        |
| C 6                      | 2.015  | 481.000  | 76.383  | 6,30       | 6,64        |
| C 7                      | 2.015  | 415.560  | 72.622  | 5,72       | 6,64        |
| C 8                      | 2.015  | 300.500  | 50.790  | 5,92       | 6,64        |
| C 9                      | 2.015  | 225.620  | 34.706  | 6,50       | 6,64        |

S18 - SITUAZIONE STOCCAGGIO: Co.Pa.Pe Sca arl AL: 12/01/2016

**Unapol** 

| Recipiente di stoccaggio |        |          |         |            | Kg stoccati |
|--------------------------|--------|----------|---------|------------|-------------|
| S18                      |        |          |         |            | 4.080       |
|                          |        |          |         |            |             |
| Recipiente di stoccaggio | annata | Kg_Olive | Kg_olio | Resa_Silos | Resa_Media  |

#### MOVIMENTI RECIPIENTE DI STOCCAGGIO

| Silos | Data       | Carico | Scarico | Stato | Giacenza | categoria | Origine  | NRic | Fornitore |
|-------|------------|--------|---------|-------|----------|-----------|----------|------|-----------|
| S18   | 27/12/2015 | 143    | 0       | Vuoto | 143      | 2 - EXT   | 1 - ITA  |      |           |
| S18   | 27/12/2015 | 406    | 0       |       | 549      | 2 - EXT   | 1 - ITA. |      |           |
| S18   | 29/12/2015 | 136    | 0       |       | 685      | 2 - EXT   | 1 - ITA  |      |           |
| S18   | 29/12/2015 | 127    | 0       |       | 812      | 2 - EXT   | 1 - ITA. |      |           |
| S18   | 30/12/2015 | 46     | 0       |       | 858      | 2 - EXT   | 1 - ITA  |      |           |
| S18   | 30/12/2015 | 69     | 0       |       | 927      | 2 - EXT   | 1 - ITA. |      |           |
| S18   | 30/12/2015 | 50     | 0       |       | 977      | 2 - EXT   | 1 - ITA  |      |           |
| S18   | 30/12/2015 | 593    | 0       |       | 1.570    | 2 - EXT   | 1 - ITA  |      |           |
| S18   | 30/12/2015 | 159    | 0       |       | 1.729    | 2 - EXT   | 1 - ITA  |      |           |
| S18   | 30/12/2015 | 114    | 0       |       | 1.843    | 2 - EXT   | 1 - ITA  |      |           |
| S18   | 02/01/2016 | 89     | 0       |       | 1.932    | 2 - EXT   | 1 - ITA  |      |           |
| S18   | 02/01/2016 | 91     | 0       |       | 2.023    | 2 - EXT   | 1 - ITA  |      |           |
| S18   | 02/01/2016 | 174    | 0       |       | 2.197    | 2 - EXT   | 1 - ITA. |      |           |
| S18   | 02/01/2016 | 118    | 0       |       | 2.315    | 2 - EXT   | 1 - ITA  |      |           |
| S18   | 02/01/2016 | 168    | 0       |       | 2.483    | 2 - EXT   | 1 - ITA  |      |           |
| S18   | 09/01/2016 | 1.597  | 0       |       | 4.080    | 2 - EXT   | 1 - ITA  |      |           |

Figura 14 - Dettaglio recipiente di stoccaggio

Anche in tal caso arriviamo ad esplicitare i movimenti relativi al recipiente di stoccaggio di interesse selezionato.

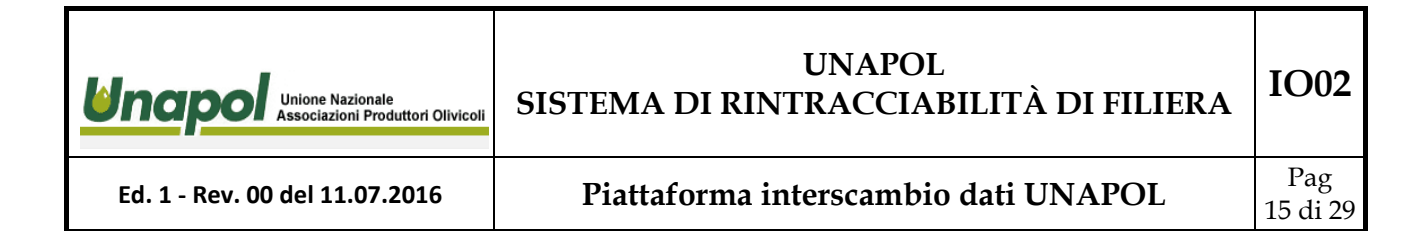

# Sezione "FILE INVIATI"

In questa sezione, l'operatore può avere un resoconto di tutte le operazioni di alimentazione della base dati su cui si fonda il sistema Unapol.

Ogniqualvolta la struttura esegue un'operazione di aggiornamento tramite upload di un file dati inerente alle anagrafiche, ai movimenti di carico olive, molitura, confezionamento e altro, aggiornamento delle particelle catastali dei terreni dei conferenti le olive alla struttura stessa, l'operazione viene archiviata e protocollata in via informatica.

E' possibile conseguentemente risalire ed effettuare anche il download del file origine dei dati che hanno alimentato il sistema, cliccando sulla relativa icona.

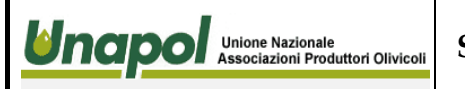

Ed. 1 - Rev. 00 del 11.07.2016

Piattaforma interscambio dati UNAPOL

Rit. Menu |

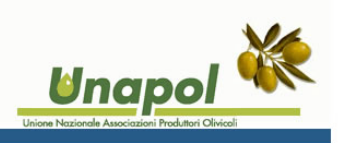

**IO02** 

Pag

16 di 29

FILE INVIATI da: Co.Pa.Pe Sca arl - Tutti

| File inviato                      | Unapol   | Pervenuto           | TipoFile    | Dwn fil  |
|-----------------------------------|----------|---------------------|-------------|----------|
| esportaDati .csv                  | 1868.csv | 25/01/2016 10:23:52 | MOLITURE    | <b>E</b> |
| esportaDati .csv                  | 1867.csv | 25/01/2016 10:20:02 | MOLITURE    | 1        |
| esportaDati .csv                  | 1866.csv | 25/01/2018 10:17:04 | MOLITURE    | ٤)       |
| sportaDati .csv                   | 1865.csv | 25/01/2016 09:42:19 | MOLITURE    | 1        |
| sportaDati .csv                   | 1864.csv | 25/01/2016 09:38:51 | MOLITURE    | <b>I</b> |
| sportaDati .csv                   | 1863.csv | 25/01/2016 09:32:37 | MOLITURE    | 2        |
| rac01102015_22012016_22012016.csv | 1861.csv | 25/01/2016 09:29:38 | MOLITURE    | 3        |
| rogliaccio pinto.xls              | 1787.xls | 20/01/2016 12:02:38 | BROGLIACCIO | 2        |
| rogliaccio(28).xls                | 1504.xis | 10/12/2015 15:41:04 | BROGLIACCIO | 2        |
| rogliaccio(27).×Is                | 1503.xis | 10/12/2015 15:40:58 | BROGLIACCIO | <b>a</b> |
| rogliaccio(28).xis                | 1502.xis | 10/12/2015 15:40:48 | BROGLIACCIO | <b>E</b> |
| rogliaccio(25).xls                | 1501.xis | 10/12/2015 15:40:39 | BROGLIACCIO | 2        |
| rogliaccio(24).xls                | 1500.xis | 10/12/2015 15:40:30 | BROGLIACCIO | •        |
| rogliaccio(23).xls                | 1499.xls | 10/12/2015 15:40:21 | BROGLIACCIO | •        |
| rogliaccio(22).xls                | 1498.xis | 10/12/2015 15:40:12 | BROGLIACCIO |          |
| rogliaccio(22).xls                | 1497.xls | 10/12/2015 15:40:03 | BROGLIACCIO | •        |
| rogliaccio(21).xls                | 1498.xis | 10/12/2015 15:39:53 | BROGLIACCIO | <b>E</b> |
| rogliaccio(20).xls                | 1495.xis | 10/12/2015 15:39:45 | BROGLIACCIO |          |
| rogliaccio(20).xls                | 1494.xis | 10/12/2015 15:39:33 | BROGLIACCIO | <b>E</b> |
| rogliaccio(19).xls                | 1493.xls | 10/12/2015 15:39:21 | BROGLIACCIO | <b>E</b> |
| rogliaccio(18).xls                | 1492.xis | 10/12/2015 15:39:11 | BROGLIACCIO | <b>E</b> |
| rogliaccio(17).xls                | 1491.xis | 10/12/2015 15:39:01 | BROGLIACCIO | •        |
| rogliaccio(18).xls                | 1490.xls | 10/12/2015 15:38:47 | BROGLIACCIO |          |
| rogliaccio(15).xls                | 1489.xls | 10/12/2015 15:38:33 | BROGLIACCIO | •        |
| rogliaccio(14).xls                | 1488.xis | 10/12/2015 15:38:22 | BROGLIACCIO | 3        |

Figura 15 - Riepilogo file inviati

# Sezione "RIT LOTTO"

E' possibile ricercare un lotto tramite apposita procedura, inserendo anche un parziale del codice di lotto, in modo da poter eventualmente richiamare il prodotto, agendo semplicemente sul predisposto form di ricerca.

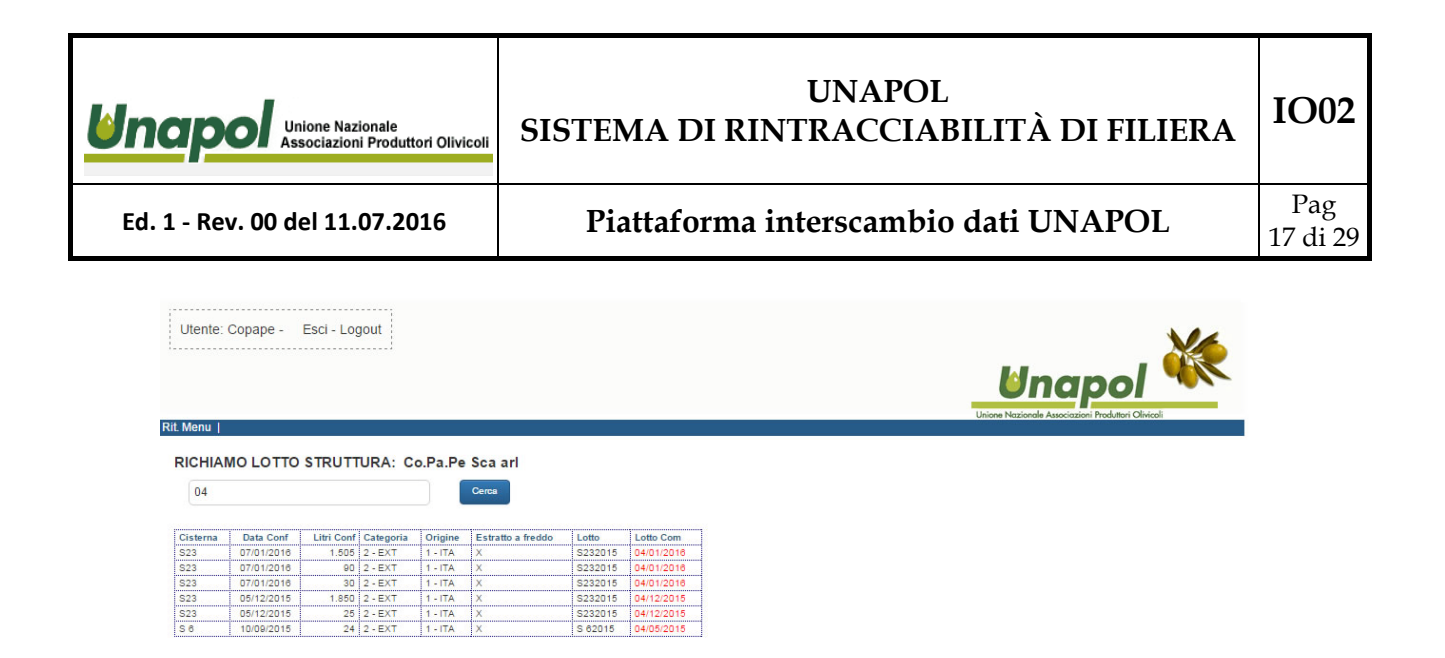

Figura 16 - Ricerca lotto

Come possiamo evincere dalla figura precedente, inserendo il parziale di un codice di lotto possiamo ottenere i relativi codici di lotto. Individuato quello di interesse, cliccando sulla relativa voce, è possibile ottenere le relative vendite effettuate:

| Utente:<br>.Menu | Copape -   | Esci - Lo  | gout      |         |                   |          |            |          |            | Unione Nazionale                                                           |                | Olivicoli | X         |         |
|------------------|------------|------------|-----------|---------|-------------------|----------|------------|----------|------------|----------------------------------------------------------------------------|----------------|-----------|-----------|---------|
|                  |            | STRUT      | TURA: C   | o.Pa.Pe | Sca arl           |          |            |          |            |                                                                            |                |           |           |         |
| Cisterna         | Data Conf  | Litri Conf | Categoria | Origine | Estratto a freddo | Lotto    | Lotto Com  | VENDI    |            | TO: \$232015                                                               |                |           |           |         |
| S23              | 07/01/2016 | 1.505      | 2 - EXT   | 1 - ITA | X                 | S232015  | 04/01/2016 | VENDI    | 12 -101    | 10. 3232015                                                                |                |           |           |         |
| S23              | 07/01/2016 | 90         | 2 - EXT   | 1 - ITA | X                 | S232015  | 04/01/2016 | 1        | Dete       | 0                                                                          | Numeron        | 1.14.1    |           | 0       |
| 523              | 07/01/2016 | 30         | 2 - EXT   | 1 - ITA | X                 | S232015  | 04/01/2016 | LOTTO    | uata       | VENDITA DI OLIO AL CONSUMATORE                                             | numeroRicevuta | LITTI     | categoria | ong     |
| 223              | 05/12/2015 | 1.850      | 2 - EX1   | 1-11A   | ^<br>V            | S232015  | 04/12/2015 | S232015  | 09/12/2015 | FINALE (TOTALE SETTIMANALE PER                                             |                | 10        | 2 - EXT   | 1 - 17  |
| 5.6<br>5.6       | 10/00/2015 | 20         | 2 - EXT   | 1.174   | x                 | S 82015  | 04/05/2015 |          |            | LOTTO)                                                                     |                |           |           |         |
|                  | 10/08/2015 | 24         | 12-0/1    | 11-118  | 12                | 10 02010 | 04100/2010 | S232015  | 09/12/2015 | VENDITA DI OLIO AL CONSUMATORE<br>FINALE (TOTALE SETTIMANALE PER<br>LOTTO) |                | 150       | 2 - EXT   | 1 - IT  |
|                  |            |            |           |         |                   |          |            | S232015  | 09/12/2015 | VENDITA DI OLIO AL CONSUMATORE<br>FINALE (TOTALE SETTIMANALE PER<br>LOTTO) |                | 20        | 2 - EXT   | 1 - IT. |
|                  |            |            |           |         |                   |          |            | S232015  | 14/12/2015 | VENDITA/CESSIONE OLIO A DITTA<br>ITALIANA                                  | 440V           | 10        | 2 - EXT   | 1 - IT. |
|                  |            |            |           |         |                   |          |            | S232015  | 11/12/2015 | VENDITA DI OLIO AL CONSUMATORE<br>FINALE (TOTALE SETTIMANALE PER<br>LOTTO) |                | 90        | 2 - EXT   | 1 - IT  |
|                  |            |            |           |         |                   |          |            | S232015  | 11/12/2015 | VENDITA/CESSIONE OLIO A DITTA<br>ITALIANA                                  | 425V           | 365       | 2 - EXT   | 1 - IT  |
|                  |            |            |           |         |                   |          |            | S232015  | 14/12/2015 | VENDITA DI OLIO AL CONSUMATORE<br>FINALE (TOTALE SETTIMANALE PER<br>LOTTO) |                | 10        | 2 - EXT   | 1 - IT  |
|                  |            |            |           |         |                   |          |            | S232015  | 15/12/2015 | VENDITA DI OLIO AL CONSUMATORE<br>FINALE (TOTALE SETTIMANALE PER<br>LOTTO) |                | 50        | 2 - EXT   | 1 - IT. |
|                  |            |            |           |         |                   |          |            | S232015  | 07/12/2015 | VENDITA DI OLIO AL CONSUMATORE<br>FINALE (TOTALE SETTIMANALE PER<br>LOTTO) |                | 10        | 2 - EXT   | 1 - IT  |
|                  |            |            |           |         |                   |          |            | \$222015 | 07/12/2015 | VENDITA DI OLIO AL CONSUMATORE                                             | İ              | 205       | 2 EVT     | 1.17    |

| S232015  | 09/12/2015 | VENDITA DI OLIO AL CONSUMATORE<br>FINALE (TOTALE SETTIMANALE PER<br>LOTTO) |      | 20  | 2 - EXT | 1 - ITA |
|----------|------------|----------------------------------------------------------------------------|------|-----|---------|---------|
| S232015  | 14/12/2015 | VENDITA/CESSIONE OLIO A DITTA<br>ITALIANA                                  | 440V | 10  | 2 - EXT | 1 - ITA |
| S232015  | 11/12/2015 | VENDITA DI OLIO AL CONSUMATORE<br>FINALE (TOTALE SETTIMANALE PER<br>LOTTO) |      | 90  | 2 - EXT | 1 - ITA |
| S232015  | 11/12/2015 | VENDITA/CESSIONE OLIO A DITTA<br>ITALIANA                                  | 425V | 365 | 2 - EXT | 1 - ITA |
| S232015  | 14/12/2015 | VENDITA DI OLIO AL CONSUMATORE<br>FINALE (TOTALE SETTIMANALE PER<br>LOTTO) |      | 10  | 2 - EXT | 1 - ITA |
| S232015  | 15/12/2015 | VENDITA DI OLIO AL CONSUMATORE<br>FINALE (TOTALE SETTIMANALE PER<br>LOTTO) |      | 50  | 2 - EXT | 1 - ITA |
| S232015  | 07/12/2015 | VENDITA DI OLIO AL CONSUMATORE<br>FINALE (TOTALE SETTIMANALE PER<br>LOTTO) |      | 10  | 2 - EXT | 1 - ITA |
| S232015  | 07/12/2015 | VENDITA DI OLIO AL CONSUMATORE<br>FINALE (TOTALE SETTIMANALE PER<br>LOTTO) |      | 305 | 2 - EXT | 1 - ITA |
| S232015  | 09/12/2015 | VENDITA DI OLIO AL CONSUMATORE<br>FINALE (TOTALE SETTIMANALE PER<br>LOTTO) |      | 30  | 2 - EXT | 1 - ITA |
| S232015  | 09/12/2015 | VENDITA/CESSIONE OLIO A DITTA<br>ITALIANA                                  | 403V | 8   | 2 - EXT | 1 - ITA |
| S232015  | 10/12/2015 | VENDITA DI OLIO AL CONSUMATORE<br>FINALE (TOTALE SETTIMANALE PER<br>LOTTO) |      | 20  | 2 - EXT | 1 - ITA |
| S232015  | 15/12/2015 | VENDITA/CESSIONE OLIO A DITTA<br>ITALIANA                                  | 460V | 5   | 2 - EXT | 1 - ITA |
| S232015  | 12/12/2015 | VENDITA DI OLIO AL CONSUMATORE<br>FINALE (TOTALE SETTIMANALE PER<br>LOTTO) |      | 105 | 2 - EXT | 1 - ITA |
| S232015  | 15/12/2015 | VENDITA DI OLIO AL CONSUMATORE<br>FINALE (TOTALE SETTIMANALE PER<br>LOTTO) |      | 40  | 2 - EXT | 1 - ITA |
| S232015  | 22/12/2015 | VENDITA DI OLIO AL CONSUMATORE<br>FINALE (TOTALE SETTIMANALE PER<br>LOTTO) |      | 0   | 2 - EXT | 1 - ITA |
| S232015  | 21/12/2015 | VENDITA DI OLIO AL CONSUMATORE<br>FINALE (TOTALE SETTIMANALE PER<br>LOTTO) |      | 1   | 2 - EXT | 1 - ITA |
| \$232015 | 15/12/2015 | VENDITA DI OLIO AL CONSUMATORE<br>FINALE (TOTALE SETTIMANALE PER           |      | 10  | 2 - FXT | 1 - ITA |

Figura 17 - Dettaglio vendite lotto

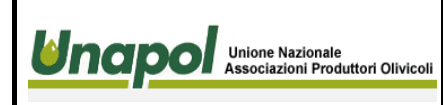

Ed. 1 - Rev. 00 del 11.07.2016

Piattaforma interscambio dati UNAPOL

Pag 18 di 29

**IO02** 

# Sezione UPLOAD E GESTIONE DATI

Si tratta di una sezione fondamentale del sistema Unapol. Mediante l'implementazione di tale sezione, si è consentito all' operatore della struttura, di poter effettuare seguendo modalità molto semplici, l'invio di file dati al fine di alimentare la base dati del sistema stesso.

La base dati è infatti alimentabile sia tramite l'invio di file del sistema informativo del SIAN, sia dai file generati dal software di gestione interna al frantoio.

Nello specifico, in questa sezione si tratta l'invio dei file del sistema informativo del SIAN.

E' possibile inviare il file delle anagrafiche inerenti alla struttura, accedendo all' apposita sezione "UPLOAD ANAGRAFICHE SIAN":

|                                    | Сораре                                                            |
|------------------------------------|-------------------------------------------------------------------|
| Selezionare il file da<br>inviare: | Scegli file Nessun file selezionato<br>(Estensione ammessa: .xls) |
|                                    | INVIA AL SISTEMA                                                  |
|                                    |                                                                   |
|                                    | ESCI                                                              |
|                                    |                                                                   |

Figura 18 - Upload file anagrafica

E' sufficiente scegliere il file cliccando sul relativo bottone, e confermarne l'invio per poter aggiornare o inserire nuove anagrafiche nel sistema:

|                       | e Nazionale<br>azioni Produttori Olivicoli | SISTEMA DI F                                                    | U<br>RINTR                                                                                                    | NAPOL<br>ACCIABILITÀ DI FILIERA                                                                  | IO02            |
|-----------------------|--------------------------------------------|-----------------------------------------------------------------|----------------------------------------------------------------------------------------------------|--------------------------------------------------------------------------------------------------|-----------------|
| Ed. 1 - Rev. 00 del 3 | 11.07.2016                                 | Piattaform                                                      | a inter                                                                                                    | scambio dati UNAPOL                                                                              | Pag<br>19 di 29 |
| UNAPOL -              | UPLOAD FILE AN                             | AGRAFICA SIAN                                                   | 9 Act II<br>(A) (A + Constant + 2015)<br>Syntas + Kana settle<br>10 Parties                                                                                                    | - Succest + Suppl.28 + parent + 60./1028 + − 00 (Sea 00                                          |                 |
|                       | Selezionare il file (<br>inviare:          | da Scegli file Nessur<br>(Estensione ammessa: .<br>INVIA AL SIS | 3. Source of<br>3. Source over the<br>4. Source of<br>5. Downeys<br>4. Downeys<br>4. Downeys | Eleventeen Internation eventherine. Ister<br>Eleventeensuurgerense Internation eventherine. Aste |                 |
|                       | £                                          |                                                                 | Breeds for                                                                                                    | ESCI                                                                                             |                 |

Figura 19 - Scelta del file

© Farm Computer System Srl

Dopo aver selezionato il file ed inviato il file al sistema, quest'ultimo lo prende in carico iniziandone l'analisi e l'elaborazione.

Avvenuta l'elaborazione e l'importazione del file all' interno della base dati che alimenta il sistema Unapol, viene esposta una ricevuta di corretta elaborazione con i dati riassuntivi del file ed un estratto dei record contenuti nel file e inseriti nella base dati.

| DI CONVALIDA RICEZIO<br>GETTO : FC<br>e assegnato: | <b>E FILE</b><br>S Admin<br>Impronta elettronica MDS del f                                                                                                    | anagsian.xis<br>Protocolio nº:<br>1876.xis                                                                                | 1876                                        |                                     |                   |                                                                                                    |        |                  |
|----------------------------------------------------|----------------------------------------------------------------------------------------------------|----------------------------------------------------------------------------------------------------|---------------------------------------------|-------------------------------------|-------------------|----------------------------------------------------------------------------------------------------|--------|------------------|
| e assegnato:                                       | Impronta elettronica MD5 del f                                                                                                    | anagsian.xis<br>Protocollo nº:<br>1876.xis                                                                                | 1876                                        |                                     |                   |                                                                                                    |        |                  |
| e assegnato:                                       | Impronta elettronica MD5 del f                                                                                                    | Protocollo nº:<br>1876.xls                                                                                                | 1876                                        |                                     |                   |                                                                                                    |        |                  |
| e assegnato:                                       | Impronta elettronica MD5 del f                                                                                                    | 1876.xls                                                                                                    |                                             |                                     |                   |                                                                                                    |        |                  |
|                                                    | Impronta elettronica MD5 del f                                                                                                    |                                                                                                    |                                             |                                     |                   |                                                                                                    |        |                  |
|                                                    |                                                                                                    | ile = f43133b78a48afba7efe2dcc98cc7524                                                                                    | 1                                           |                                     |                   |                                                                                                    |        |                  |
| Stampa                                             |                                                                                                    |                                                                                                    |                                             |                                     |                   |                                                                                                    |        |                  |
| ona <del>Spe</del> dizione                         |                                                                                                    | II file è state                                                                                                    | o correttamente trattato                    |                                     |                   |                                                                                                    |        |                  |
|                                                    | Codice CUAA Stato Validazio                                                                                                    | ne Denominazione                                                                                                    | Indirizzo                                   | Tipo Ditta                          | Cod Comune I      | Comune                                                                                                    | Cod Pr | Pr Nazio         |
|                                                    | 3420591 VSTRNN37D52L049E VALIDO                                                                                                    | AZ. AGR. ANGELO GALLOTTA DI ROSANNA VIESTI GALLOTTA                                                                       | CIDA LA PETRULLA                            | Nazionale                           | 020 8             | PISTICCI                                                                                                    | 077    | MT               |
|                                                    | 3449596 CN2RNT46R46D1571 IN ATTESA DI V                                                                                                    | ALIDAZIONE CANZIANI RENATA                                                                                                | VIA MONTENERO, 27/A                         | Nazionale                           | 024 0             | CRESPANO DEL GRAPPA                                                                                                    | 026    | TV               |
|                                                    | 625624 CNVPTH52B08D508N VALIDO                                                                                                    | CONVERTINI PIETRO                                                                                                    | VIA EROI DELLO SPAZIO, 26                   | Nazionale                           | 007 8             | FASANO                                                                                                    | 074    | BR               |
|                                                    | 225637 DCHDNC31H08D6081 VALIDO                                                                                                    | DI CAHOLO DOMENICO                                                                                                    | C DA RETTE MONSIONORE 181                   | Nazionale                           | 007 9             | FASANO                                                                                                    | 074    | DR               |
|                                                    | 1020073 PHHPNU/3A280008M VALIDO                                                                                                    | LA TOBRE ISABELLA                                                                                                    | ULA PEZZE NUNSIGNURE, 101                   | Nazionale                           | 007               | FASANO                                                                                                    | 074    | DPS DPS          |
|                                                    | 1020111 LINGLAVEDBUSSO VALIDO                                                                                                    | MAGGI ANNA                                                                                                    | VIA CASE SPARSE, S                          | Nazionale                           | 007               | FASANO                                                                                                    | 074    | BR               |
|                                                    | 625727 MSCGLN39568D508W VALIDO                                                                                                    | MOSCATO GILLIANA                                                                                                    | VIA DIAZ 5                                  | Nazionale                           | 007 7             | FASANO                                                                                                    | 074    | BR               |
|                                                    | 1883320 10541810015 VALIDO                                                                                                    | PESCETTI S.A.S. DI MEGLIOLÀ & C.                                                                                          | VIA DELLA ROCCA, 6/E                        | Nazionale                           | 272               | TORINO                                                                                                    | 001    | TO               |
|                                                    | 625780 RSSRNZ65B15D508N VALIDO                                                                                                    | ROSSI ORONZO                                                                                                    | C. COLOMBO, 21                              | Nazionale                           | 007 8             | FASANO                                                                                                    | 074    | BR               |
|                                                    | 2478729 SMRVTI38C61D508E VALIDO                                                                                                    | SEMERARO VITA                                                                                                    | VIA CAIROLI, 32                             | Nazionale                           | 007 8             | FASANO                                                                                                    | 074    | BR               |
|                                                    | 2883758 ZCCMST71L08D508T VALIDO                                                                                                    | ZACCARIA MODESTO                                                                                                    | VIA TEANO, 19                               | Nazionale                           | 007 9             | FASANO                                                                                                    | 074    | BR               |
|                                                    | 625592 02087630741 VALIDO                                                                                                    | AZ AGR DONNALOIA                                                                                                    | C.SO NAZIONALE, 217                         | Nazionale                           | 007 9             | FASANO                                                                                                    | 074    | BR               |
|                                                    | 625593 02095590747 VALIDO                                                                                                    | AZ. AGR. LAMACUPA S.S.A.                                                                                                  | VIA EROI DELLO SPAZIO, 89                   | Nazionale                           | 007 8             | FASANO                                                                                                    | 074    | BR               |
|                                                    | 625598 03956780728 VALIDO                                                                                                    | AZ, AGR. MASSERIA SALAMINA S.S.A.                                                                                         | VIA CAVOUR, 4                               | Nazionale                           | 030               | MONOPOLI                                                                                                    | 072    | BA               |
|                                                    | 191607102124260742 VALIDO                                                                                                    | AZ. AGR. SAN VIRGILIO SRL                                                                                                 | VIA GRAMSCI, 7                              | Nazionale                           | 007 9             | FASANO                                                                                                    | 074    | BR               |
|                                                    | CODEL DIVISIONAL VALIDO                                                                                                    | AZ, AGRICULA MUNSIONURE                                                                                                   | COD CADIDALDU 34                            | reazionale                          | 007               | FASANU                                                                                                    | 074    | BH               |
|                                                    | 2391950 04016160725 VALIDO                                                                                                    | AZ OL BASILE SHIC DI BASILE GIACOMIO & C                                                                                  | C D TRAN , ANDRIA KM 7 + 200                | Nationale                           | 001               | ANDRIA                                                                                                    | 110    | BT               |
|                                                    | 3195077 07229060723 VALIDO                                                                                                    | AZIENDA AGRICOLA PEPENDEIO SEL                                                                                            | C DA SAN VINCENZO S N                       | Nazionale                           | 030               | MONOPOLI                                                                                                    | 072    | RA               |
|                                                    | 625602 BCCCRN57E70D508Y VALIDO                                                                                                    | BACCARO CATERINA                                                                                                    | VIA COSTA, N.C.                             | Nazionale                           | 007               | FASANO                                                                                                    | 074    | BR               |
|                                                    | 625603 BCCCSM53A02D608M VALIDO                                                                                                    | BACCARO COSIMO                                                                                                    | VIA EROI DELLO SPAZIO, 128                  | Nazionale                           | 007               | FASANO                                                                                                    | 074    | BR               |
|                                                    | 825599 08527210725 VALIDO                                                                                                    | BAR DEL CORSO S.A.S.                                                                                                    | C SO UMBERTO, 58                            | Nazionale                           | 030 1             | MONOPOLI                                                                                                    | 072    | BA               |
|                                                    | 2052175 FNZCSM80L21D508F VALIDO                                                                                                    | BAR STOP AND GO DI FANIZZI C.                                                                                             |                                             | Nazionale                           |                   | N.D                                                                                                    |        | N.D.             |
|                                                    | 2297092 BRTLRG47E29F205X VALIDO                                                                                                    | BARATTIERI ELIO                                                                                                    | P.LE SIENA, 14                              | Nazionale                           | 140 5             | MILANO                                                                                                    | 015    | ME               |
|                                                    | 1605973 BLNNLC62D63C741G VALIDO                                                                                                    | BLONDA ANGELICA                                                                                                    | VIALE PUTIGNANO, 38                         | Nazionale                           | 003 4             | ALBEROBELLO                                                                                                    | 072    | BA               |
|                                                    | 625605 BLNPTR64P03C741Z VALIDO                                                                                                    | BLONDA PIETRO                                                                                                    | VIA ASPROMONTE, 14/3                        | Nazionale                           | 013               | MARTINA FRANCA                                                                                                    | 073    | TA               |
|                                                    | 2340405 02149280725 VALIDO                                                                                                    | BLUE BUATS SHL                                                                                                    | VIA IMIDENTE, 2/A                           | wazionale                           | 000 8             | EARI                                                                                                    | 012    | BA               |
|                                                    | 020004 BOGV1130050008B VALIDO                                                                                                    | BOUGLA VITA                                                                                                    | VIA PASTNENGO, 70                           | Nazionale                           | 0.61              | CIACCA                                                                                                    | 024    | AG               |
|                                                    | 625506 BRSDNC48L21D508L V4LIDO                                                                                                    | RRESCIA DOMENICO                                                                                                    | VIA LECCE 63                                | Nazionale                           | 007               | FASANO                                                                                                    | 074    | BR               |
|                                                    | A25608 ERSPTESOR230508C VALIDO                                                                                                    | BRESCIA PIETRO                                                                                                    | VIA SICILIA 21                              | Nazionale                           | 007               | FASANO                                                                                                    | 074    | BR               |
|                                                    | 625607 BRSPNZ48C18D508K VALIDO                                                                                                    | BRESCIA POTENZO                                                                                                    | VIA MARCONI, 29                             | Nazionale                           | 007               | FASANO                                                                                                    | 074    | BR               |
|                                                    | 3452353 BNTMRZ30P05I438E IN ATTESA DI V                                                                                                    | ALIDAZIONE BUONAIUTO MARZIO                                                                                               | VIA TORTORA, 24/C                           | Nazionale                           | 135               | SARNO                                                                                                    | 055    | SA               |
|                                                    | 2275702 01956541209 VALIDO                                                                                                    | C. N. MECCANICA                                                                                                    | VIA BIZZARI, 8                              | Nazionale                           | 050               | SALA BOLOGNESE                                                                                                    | 037    | BO               |
|                                                    | THE RECORD FOR THE RECORD FOR THE RECEIPTING AND A DECIMAL AND A DECIMAL A | CONTRACTOR DEPENDENCE UPPENDENCE TO A STATE                                                                               | CONSIGNOR AND A CANTE MERIAL & CONTA AND    | Maninasia                           |                   | the state of the state of the s |        |                  |
|                                                    | 2789686 03138171214 VALIDO                                                                                                    | U.S.V. CENTHO SIDEHORGICO VESUVIANO SAS DI ANNUNZIATA                                                                     | A FRANCEDUARD VIA DARDA MARIA LA SCALA, 144 | reacionale                          | 068               | SAN GIUSEPPE VESUVIAN                                                                                                    | 0.063  | NA.              |
|                                                    | 2789696 03138171214 VALIDO<br>2306414 02712870100 VALIDO                                                                                                    | CAFFE' DEI MUSEI S.A.S.                                                                                                   | VIA G. GARIBALDI, 2R                        | Nazionale                           | 058               | GENOVA                                                                                                    | 010    | NA<br>GE         |
|                                                    | 2789696 03138171214 VALIDO<br>2306414 02712970100 VALIDO<br>2794625 06527210725 VALIDO                                                                                                    | CAFFE DEL CORSO S A S                                                                                                    | VIA G. GARIBALDI, 2R                        | Nazionale<br>Nazionale              | 055               | SAN GIUSEPPE VESUVIAN<br>GENOVA<br>N.D.                                                                                                    | 010    | GE<br>N.D        |
|                                                    | 2798068 03193171214 VALIDO<br>2306414 02712870100 VALIDO<br>2794625 06527210725 VALIDO<br>3191257 CFNWRA65H30D505W IN ATTESA DI V                                                                                                    | CAFFE DEI MUSEI S.A.S.<br>CAFFE DEI MUSEI S.A.S.<br>CAFFE DEL CORSO S.A.S.<br>ALIDAZIONE CALA DEI GINEPRI DI COFANO MARIO | CIDA MONTANARO, S.S. 379                    | Nazionale<br>Nazionale<br>Nazionale | 008<br>025<br>012 | SAN GIUSEPPE VESUVIAN<br>GENOVA<br>N.D.<br>OSTUNI                                                                                                    | 010    | GE<br>N.D.<br>BR |

Figura 20 - Dati importati

| Unione Nazionale<br>Associazioni Produttori Olivicoli | UNAPOL<br>SISTEMA DI RINTRACCIABILITÀ DI FILIERA | IO02            |
|-------------------------------------------------------|--------------------------------------------------|-----------------|
| Ed. 1 - Rev. 00 del 11.07.2016                        | Piattaforma interscambio dati UNAPOL             | Pag<br>20 di 29 |

Sezione "UPLOAD MOVIMENTI SIAN"

Analoga logica viene implementata nell' upload dei record inerenti ai movimenti di lavorazione della struttura, l'operatore si trova ad effettuare l'invio del file con le medesime modalità:

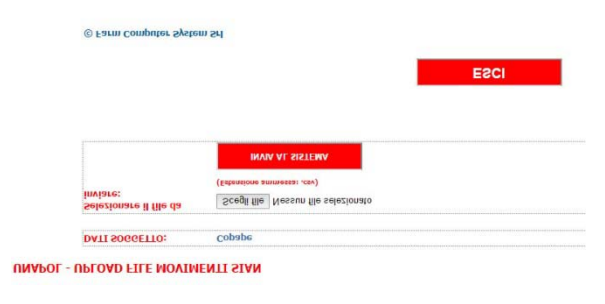

Figura 21 - Upload file dei movimenti

La procedura è aderente alla precedente, si seleziona il file opportunamente scaricato e si esegue l'invio al sistema Unapol che provvede all' importazione dei record relativi al termine della quale viene esposta una ricevuta di ricezione che può essere stampata, ed un estratto dei record inseriti.

# Sezione "UPLOAD PARTICELLE CATASTO"

Tramite la procedura di importazione dei file contenenti le particelle catastali, si alimenta la base dati del sistema Unapol in modo da poter disporre delle informazioni inerenti ai terreni in merito alla tracciabilità nel sistema.

L'acquisizione di dati, anche in tal caso segue le logiche precedentemente descritte:

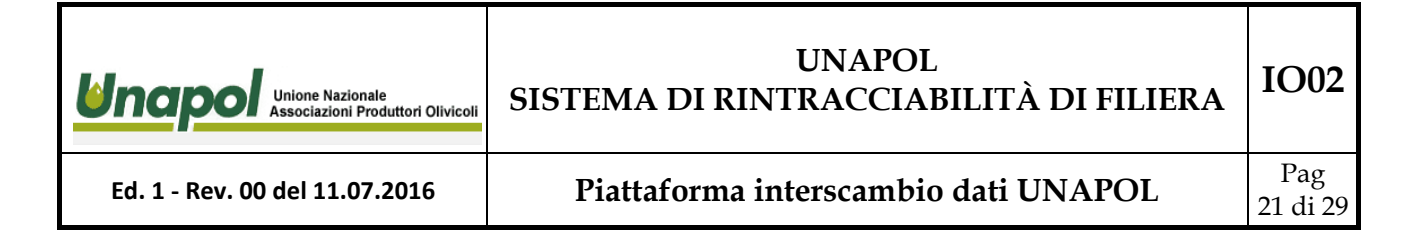

### **UNAPOL - UPLOAD FILE CATASTO**

| DATI SOGGETTO:                     | Сораре                                                            |
|------------------------------------|-------------------------------------------------------------------|
| Selezionare il file da<br>inviare: | Scegli file Nessun file selezionato<br>(Estensione ammessa: .xls) |
|                                    | INVIA AL SISTEMA                                                  |
|                                    |                                                                   |
|                                    | ESCI                                                              |

© Farm Computer System Srl

Figura 22- Upload dati terreni

### **UNAPOL - UPLOAD FILE CATASTO**

| Conne                                                                                                    | strain .                                                                                                    |                                                                                                    |                                                                                                    |                                                                                                    |                                                                                                    |                                                                                                    |                                                                                                    | _                                                                                                    |
|----------------------------------------------------------------------------------------------------|----------------------------------------------------------------------------------------------------|----------------------------------------------------------------------------------------------------|----------------------------------------------------------------------------------------------------|----------------------------------------------------------------------------------------------------|----------------------------------------------------------------------------------------------------|----------------------------------------------------------------------------------------------------|----------------------------------------------------------------------------------------------------|----------------------------------------------------------------------------------------------------|
| Copape                                                                                                    | Concernent + United 2014 + Concernent + United 2014 + Concern + Insplant + United 2014 + Concernent + United 2014 |                                                                                                    |                                                                                                    |                                                                                                    |                                                                                                    |                                                                                                    |                                                                                                    |                                                                                                    |
|                                                                                                    | Organizza + Nuive cartelle                                                                                        |                                                                                                    |                                                                                                    |                                                                                                    |                                                                                                    |                                                                                                    | · ·                                                                                                    |                                                                                                    |
|                                                                                                    | the Hadard                                                                                                    | 4                                                                                                    | Note +                                                                                                    | Litima modifica                                                                                                    | 1 ten                                                                                                    | Drewer                                                                                                    |                                                                                                    | H                                                                                                    |
|                                                                                                    | E Desktap                                                                                                    |                                                                                                    | C frighten prite int                                                                                                    | 25/10/2010/6 12:10                                                                                                    | House House 17-                                                                                                    | 56.10                                                                                                    |                                                                                                    |                                                                                                    |
| Scooli file Nor                                                                                                    | Coversided                                                                                                    |                                                                                                    | M boglacin(1).4k                                                                                                    | 80/12/0018 15:24                                                                                                    | Harpart Ence \$P                                                                                                    | 718                                                                                                    |                                                                                                    |                                                                                                    |
| Scegnine Nes                                                                                                    | A ladrie                                                                                                    | - 11                                                                                                    | M tradecords at                                                                                                    | 30/12/2018 19:24                                                                                                    | Herosoft Excel \$7                                                                                                    | 0.0                                                                                                    |                                                                                                    |                                                                                                    |
| Contraction of the second second seco | U Drabes                                                                                                    |                                                                                                    | H inspecte (5 etc.                                                                                                    | 20/12/0103 23:25                                                                                                    | HronftExel31                                                                                                    | ++0                                                                                                    |                                                                                                    |                                                                                                    |
| (Estensione ammes                                                                                                    |                                                                                                    | - 11                                                                                                    | M Intelection (4) Mar                                                                                                    | 10/12/2018 19:36                                                                                                    | House The St.                                                                                                    | 11.48                                                                                                    |                                                                                                    |                                                                                                    |
|                                                                                                    | Sa Racolle                                                                                                    | - 11                                                                                                    | HT brightom (CL 4h                                                                                                    | 10/12/0018 19:26                                                                                                    | Hermit Excel \$7                                                                                                    | 6.43                                                                                                    |                                                                                                    |                                                                                                    |
|                                                                                                    | (E Desument                                                                                                    | - 11                                                                                                    | R inspected) in                                                                                                    | 10/12/00/3 19:36                                                                                                    | Honey Receipt                                                                                                    | ++9                                                                                                    |                                                                                                    | 11                                                                                                    |
|                                                                                                    | and promagne                                                                                                    |                                                                                                    | M brightmic 7. str                                                                                                    | 80/12/2015 18:27                                                                                                    | House Excel \$7                                                                                                    | 8.48                                                                                                    |                                                                                                    |                                                                                                    |
|                                                                                                    | Hune                                                                                                    |                                                                                                    | M inspects(0) etc.                                                                                                    | 80/12/0018 35-29                                                                                                    | Heroseft Social \$7                                                                                                    | 640                                                                                                    |                                                                                                    |                                                                                                    |
|                                                                                                    |                                                                                                    |                                                                                                    | M( triplecter()) vie                                                                                                    | 81/12/2018 15:58                                                                                                    | Harsen Excel \$7                                                                                                    | 140                                                                                                    |                                                                                                    |                                                                                                    |
|                                                                                                    | (N Calquier                                                                                                    |                                                                                                    | M Implementation                                                                                                    | 10/12/2018 18:30                                                                                                    | Horseff Excel \$7~                                                                                                    | 1140                                                                                                    |                                                                                                    |                                                                                                    |
|                                                                                                    | C01 (C.)                                                                                                    |                                                                                                    | E hragiacou (15 als                                                                                                    | 81/12/2018 13:38                                                                                                    | Harsen Excel \$7                                                                                                    | 140                                                                                                    |                                                                                                    |                                                                                                    |
|                                                                                                    | 5 48 (0145 108 1 110 (V)                                                                                          |                                                                                                    | M programment and                                                                                                    | 10/12/2018 19:51                                                                                                    | Howert Excel \$7                                                                                                    | 710                                                                                                    |                                                                                                    |                                                                                                    |
|                                                                                                    | *** #\$ ()(382.308.3.212) (V)                                                                                     |                                                                                                    | E boglacco (12 als                                                                                                    | 30/12/00/18 19:31                                                                                                    | Human Excel \$7                                                                                                    | 11.40                                                                                                    |                                                                                                    |                                                                                                    |
|                                                                                                    | C (# (1,040, 168 2 711) (k)                                                                                       | 1.00                                                                                                    | RC implacian CP 6 with                                                                                                    | 10/12/00/08 18:10                                                                                                    | Hormon Excel \$7-                                                                                                    | 748                                                                                                    |                                                                                                    | 1                                                                                                    |
|                                                                                                    | Call of the P                                                                                                    |                                                                                                    | A scale of the                                                                                                    | ALL COMPANY OF ALL                                                                                                    | Manual 8                                                                                                    | 1.00                                                                                                    | -                                                                                                    | 1                                                                                                    |
|                                                                                                    | Braue gen 1                                                                                                    | regia                                                                                                    | ie petruk                                                                                                    |                                                                                                    |                                                                                                    | Tursine                                                                                                    | -                                                                                                    | £31                                                                                                    |
|                                                                                                    |                                                                                                    |                                                                                                    |                                                                                                    |                                                                                                    |                                                                                                    | An                                                                                                    | Annulle                                                                                                    |                                                                                                    |
|                                                                                                    |                                                                                                    |                                                                                                    |                                                                                                    |                                                                                                    |                                                                                                    |                                                                                                    | -                                                                                                    | 12                                                                                                    |
|                                                                                                    |                                                                                                    |                                                                                                    |                                                                                                    | 15                                                                                                    |                                                                                                    |                                                                                                    |                                                                                                    |                                                                                                    |
|                                                                                                    |                                                                                                    |                                                                                                    |                                                                                                    |                                                                                                    | ERCI                                                                                                    |                                                                                                    |                                                                                                    |                                                                                                    |
|                                                                                                    |                                                                                                    |                                                                                                    |                                                                                                    | 1                                                                                                    | ESCI                                                                                                    |                                                                                                    |                                                                                                    |                                                                                                    |
|                                                                                                    |                                                                                                    |                                                                                                    |                                                                                                    |                                                                                                    |                                                                                                    |                                                                                                    |                                                                                                    |                                                                                                    |
|                                                                                                    | Scegli file Nes<br>(Estensione ammes<br>INVIA AL                                                                  | Scegli file<br>Nes<br>(Estensione ammes<br>INVIA AL<br>(State State Stat | Scegli file Nes<br>(Estensione ammes<br>INVIA AL<br>VIA AL<br>VICE MILE<br>VICE MILE<br>V | Scegli file<br>Net<br>Estensione amme<br>INVIA AL<br>VICA AL<br>VICA | Scegli file     Nes       INVIA ALI     Inversion       INVIA ALI     Inversion       Inversion     Inversion       Inversion     Inversion       Inversion     < | Scegli file       Nex         Scegli file       Nex         INVIA ALI       Nex         Weight and the set of the set of the set | Opena * Neurandi         Scegli file       Ner         Estensione ammes       Opena         INVIA AL       * Neurandi         * Nova       * Neurandi         * Nova       * Neurandi         * Nova       * Neurandi         * Nova       * Neurandi         * Nova       * Neurandi         * Nova       * Neurandi         * Nova       * Neurandi         * Nova       * Neurandi         * Nova       * Neurandi       * Neurandi         * Nova       * Neurandi       * Neurandi       * Neurandi         * Nova       * Neurandi       * Neurandi       * Neurandi       * Neurandi         * Nova       * Neurandi       * Neurandi       * Neurandi       * Neurandi       * Neurandi         * Nova       * Neurandi       * Neurandi       * Neuradi       < | Invita AL     Implementation (b, a)     Implementation (b, a)       Vertex     Vertex     Vertex       Invita AL     Vertex     Vertex       Vertex     Vertex     Vertex       Vertex     Vertex     Ver |

© Farm Computer System Srl

Figura 23 - Scelta del file brogliaccio

| Unap                                  | Unione Nazionale<br>Associazioni Produttori Olivicoli                                                                                                    | SISTI                                                                                                    | EMA I                                                                                                    | DI RI                                                                                                    | U<br>NTF                                                                                      | JNA<br>RAC                                                                  | APOL<br>CCIABILITÀ DI FILI                                                                                                    | ERA IO0                                                                                                    |
|---------------------------------------|----------------------------------------------------------------------------------------------------|----------------------------------------------------------------------------------------------------|----------------------------------------------------------------------------------------------------|----------------------------------------------------------------------------------------------------|-----------------------------------------------------------------------------------------------|-----------------------------------------------------------------------------|----------------------------------------------------------------------------------------------------|----------------------------------------------------------------------------------------------------|
| Ed. 1 - Re                            | ev. 00 del 11.07.2016                                                                                                    | Р                                                                                                    | iattaf                                                                                                    | orma                                                                                                    | inte                                                                                          | rsc                                                                         | ambio dati UNAPOL                                                                                                    | Pag<br>22 di                                                                                                    |
| MODULO UPLOAD                         |                                                                                                    |                                                                                                    |                                                                                                    |                                                                                                    |                                                                                               |                                                                             |                                                                                                    |                                                                                                    |
| DATI DI CONVALIDA RICEZ<br>SOGGETTO : | ZIONE FILE<br>Copape                                                                                                    |                                                                                                    |                                                                                                    |                                                                                                    |                                                                                               |                                                                             |                                                                                                    |                                                                                                    |
| File:                                 | brogliaccio                                                                                                    | pinto.xls                                                                                                    |                                                                                                    |                                                                                                    |                                                                                               | 1077                                                                        |                                                                                                    |                                                                                                    |
| Nome assegnato:                       | 1877.xls                                                                                                    | **                                                                                                    |                                                                                                    |                                                                                                    |                                                                                               | 18//                                                                        |                                                                                                    |                                                                                                    |
| Stampa<br>Torna Spedizione            |                                                                                                    |                                                                                                    | 99001110E3.30E36                                                                                                    |                                                                                                    |                                                                                               |                                                                             |                                                                                                    |                                                                                                    |
|                                       |                                                                                                    |                                                                                                    |                                                                                                    | Il file é                                                                                                    | stato correttan                                                                               | nente tratta                                                                | ato                                                                                                    |                                                                                                    |
|                                       |                                                                                                    |                                                                                                    | Clico                                                                                                    | ca qui per D                                                                                                    | OWNLOA<br>Dati trattat                                                                        | D File F                                                                    | PARTICELLE                                                                                                    |                                                                                                    |
|                                       | CUA         Discretioner Constructions         Constructions         Const | Particella Sub SupCat_mg 5<br>275 2421 2<br>275 2421 2<br>277 2107 2<br>277 2107 2<br>277 2107 2<br>277 2107 2<br>217 2107 2<br>413 1646 11<br>413 1646 11<br>459 255 2<br>262 6482 5<br>559 5313 5<br>559 5313 5 | pGra_mq Conduz           93         PROPRIETA           94         PROPRIETA           40         ALTRO           40         ALTRO           40         ALTRO           38         ALTRO           34         ALTRO           34         ALTRO           36         ALTRO           36         ALTRO           36         PROPRIETA           40         PROPRIETA | CP Data_inizio Data<br>V- 0101/1000<br>- 01/01/1000<br>- 03/10/2013<br>- 03/10/2013<br>- 03/10/2013<br>- 03/10/2013<br>- 03/10/2013<br>- 03/10/2013<br>- 03/10/2013<br>- 03/10/2013<br>- 03/10/2013<br>- 03/10/2013<br>- 03/10/2013<br>- 02/12/2013<br>- 02/12/2013 | Fine SupUtil_n<br>1052<br>641<br>2043<br>39<br>21<br>1460<br>350<br>2280<br>5356<br>3<br>2326 | 1052<br>541<br>2043<br>30<br>21<br>1400<br>350<br>2996<br>5358<br>3<br>2328 | BILOCITIVACION ARBORES EPECIALIZATE     TILOLITE DA     BILOCITIVACION ARBORES EPECIALIZATE     TILOLITE DA     BILOCITIVE DA     BILOCITIVE DA     BILOC | Visite         Wisite           010 944-00L4RPGL SALEHTINIA 10         0           02 001 944-00L4RPGL SALEHTINIA 10         0           010 944-00L4RPGL SALEHTINIA 20         0           010 094-00L4RPGL SALEHTINIA 20         0           010 094-00L4RPGL SALEHTINIA 20         0           010 094-00L4RPGL SALEHTINIA 20         0           010 094-00L4RPGL SALEHTINIA 20         0           010 094-00L4RPGL SALEHTINIA 20         0           010 094-00L4RPGL SALEHTINIA 30         0           010 094-00L4RPGL SALEHTINIA 30         3           93         0 |

### Figura 24- -Dati inseriti

L'inserimento dei dati sopradescritto, porta ad alimentare come accennato precedentemente la base dati inerente ai terreni dei soggetti coinvolti nella filiera Unapol, come possiamo evincere ad esempio ricercando le informazioni per il soggetto coinvolto nell' importazione dei dati:

| Utente: Copape - | Esci - Logout        |             |        |     |               |                      |            |                     |      |           |        | Ŀ      | Inapol 🕯                                  | * | • |
|------------------|----------------------|-------------|--------|-----|---------------|----------------------|------------|---------------------|------|-----------|--------|--------|-------------------------------------------|---|---|
| . Menu           |                      |             |        |     |               |                      |            |                     |      |           | Uni    | one Na | zionale Associazioni Produttori Olivicoli |   |   |
| ANAGRAFICHE F    | RANTOIO Co.Pa.Pe Sca | arl - A     | ZIENDI | ETR | ACCIATE       | Ти                   | tte F      | Produttori Tracciat | i (  | Produttor | i      |        |                                           |   |   |
|                  |                      |             |        |     |               |                      |            |                     |      |           |        |        |                                           |   |   |
| Prima Precedente | e Prossima Ultima    |             |        |     | Т             | otale righe: 47 - Pa | ag. 2 di 2 | TERREN              |      |           |        |        |                                           |   |   |
| CUAA             | Denominazione        | Part        | NPart  | TR  | Modifica Sian | Cons_2015            | Reso       |                     |      |           |        |        |                                           |   |   |
| PNTNTN56R21D508E | PINTO ANTONIO        | <u>vedi</u> | 16     | SI  | M SI          | 16                   | 0          | PINTO A             | NTON | IO - C    | uaa: P | NTN    | TN56R21D508E - Modifica                   |   |   |
| PNTGPP58A16E645Y | PINTO GIUSEPPE       | vedi        | 0      | SI  | M SI          | 11                   | 0          | Comune              | Eon  | Part      | NPia   | P/A    | Varieta                                   | P |   |
| RCPRRT78R05D508I | RICUPERO ROBERTO     | vedi        | 7      | SI  | M SI          | 17                   | 0          | EASANO              | A    | 275       | 10     | P      | 049-OGLIAROLA SALENTINA                   | 1 | - |
| SCCNGL66S60D508D | SACCO ANGELA         | vedi        | 0      | SI  | M SI          | 5                    | 0          | FASANO              | 4    | 277       | 50     | 4      |                                           | - |   |
| SMRRZO74M18H096V | SEMERARO ORAZIO      | vedi        | 3      | SI  | M SI          | 19                   | 0          | FASANO              | 4    | 277       | 0      | 4      | 049-OGLIAROLA SALENTINA                   |   |   |
| SMRVTI36C61D508E | SEMERARO VITA        | vedi        | 12     | SI  | M SI          | 42                   | 0          | FASANO              | 4    | 413       | 28     | 4      | 049-OGLIAROLA SALENTINA                   | 1 |   |
| TRSLRD46P10D508Q | TRISCIUZZI LEONARDO  | vedi        | 0      | SI  | M SI          | 32                   | 0          | FASANO              | 4    | 413       | 3      | 4      | 049-OGLIAROLA SALENTINA                   | 1 |   |
|                  |                      |             |        |     |               |                      |            | FASANO              | 4    | 459       | 0      | A      | 049-OGLIAROLA SALENTINA                   | 1 |   |
|                  |                      |             |        |     |               |                      |            | FASANO              | 45   | 262       | 8      | A      | 049-OGLIABOLA SALENTINA                   | 1 | - |
|                  |                      |             |        |     |               |                      |            | FASANO              | 58   | 529       | 0      | P      | 049-OGLIAROLA SALENTINA                   | 1 |   |
|                  |                      |             |        |     |               |                      |            | FASANO              | 58   | 530       | 64     | P      | 049-OGLIAROLA SALENTINA                   | 1 |   |
|                  |                      |             |        |     |               |                      |            | FASANO              | 66   | 329       | 150    | A      | 032-LECCINO                               | 1 | 1 |
|                  |                      |             |        |     |               |                      |            | FASANO              | 89   | 164       | 100    | A      | 032-LECCINO                               | 1 | - |
|                  |                      |             |        |     |               |                      |            | FASANO              | 89   | 164       | 98     | A      | 032-LECCINO                               | 1 | - |
|                  |                      |             |        |     |               |                      |            | 1                   |      |           |        |        |                                           |   | - |

Figura 25 - Anagrafica e terreni

| Unione Nazionale<br>Associazioni Produttori Olivicoli | UNAPOL<br>SISTEMA DI RINTRACCIABILITÀ DI FILIERA | IO02            |
|-------------------------------------------------------|--------------------------------------------------|-----------------|
| Ed. 1 - Rev. 00 del 11.07.2016                        | Piattaforma interscambio dati UNAPOL             | Pag<br>23 di 29 |

Sezione "INSERIMENTO MODIFICA TERRENI"

In questa sezione è possibile richiamare tramite CUAA i dati relativi ai terreni di un soggetto e aggiornarne i dati se necessario, o inserire nuovi dati seguendo una modalità molto semplice e intuitiva:

| Utente: Copap  | ie - Esci - | Logout       |               |         |                        |          |             |          | Unione Nazio | nale Associazio | pol<br>ori Produttori Olivico | si.  |
|----------------|-------------|--------------|---------------|---------|------------------------|----------|-------------|----------|--------------|-----------------|-------------------------------|------|
| Rit. Menu      |             |              |               |         |                        |          |             |          |              |                 |                               |      |
|                |             |              |               |         |                        |          |             |          |              |                 |                               |      |
| INSERIMENT     | D DATI CA   | TASTO BROG   | SLIACCIO      |         |                        |          |             |          |              |                 |                               |      |
| CUAA           |             |              | Denominazione |         |                        |          |             |          | F            | Prosegui        | Nuovo                         |      |
| PNTNTN56R21    | 0508E       |              | PINTO         |         |                        |          |             |          |              |                 |                               |      |
| Comune         |             |              |               | Cod. Na | z.                     | Foglio   |             | Part.    |              |                 | Sub.                          |      |
| Fasano         |             | •            |               | D508    |                        | 89       |             | 164      |              |                 |                               |      |
|                |             |              |               |         |                        |          |             |          |              |                 |                               |      |
| Sup.Cat. (mq)  |             | Sup.Gra. (n  | iq)           | Condu   | ALTRO V                | C.P.     | Data Inizio |          |              | Data Fine       | e                             |      |
| 18863          |             | 18903        |               | Condu   |                        | -        | 01/09/2005  |          | =            | 31/12/2         | 030                           | =    |
| Sup.Util. (mq) |             | Sup.Eleg. (1 | nq)           | Macrou  | BORETO CONSOC          | Prodotto | A OLIO      | Varieta' | INO          |                 | N Piante                      |      |
| Inserisci      |             |              |               |         |                        |          |             |          |              |                 |                               |      |
| ERRENI INSERI  | ITI         |              |               |         |                        |          |             |          |              |                 |                               |      |
| omune          | Fog         | Part         | NPia P/       | A       | Varieta                |          |             |          | Р            | AP              | Mod                           | CANC |
| ASANO          | 89          | 164          | A 89          |         | 032-LECCINO            |          |             |          | 1            | 1               | mod                           | canc |
| ASANO          | 89          | 164          | 100 A         |         | 032-LECCINO            |          |             |          | 1            | 1               | mod                           | canc |
| SANO           | 66          | 329          | 150 A         |         | 032-LECCINO            |          |             |          | 1            | 1               | mod                           | canc |
| SANO           | 58          | 530          | 64 P          |         | 049-OGLIAROLA SALENTIN | A        |             |          | 1            | 1               | mod                           | cano |
| SANO           | 58          | 529          | 0 P           |         | 93                     |          |             |          | 1            | 1               | mod                           | canc |
| SANO           | 58          | 529          | 0 P           |         | 93                     |          |             |          | 1            | 1               | mod                           | canc |
| SANO           | 58          | 529          | 0 P           |         | 049-OGLIAROLA SALENTIN | A        |             |          | 1            | 1               | mod                           | canc |
| SANO           | 45          | 262          | 8 A           |         | 049-OGLIAROLA SALENTIN | A        |             |          | 1            | 1               | mod                           | canc |
| SANO           | 4           | 459          | A 0           |         | 049-OGLIAROLA SALENTIN | A        |             |          | 1            | 1               | mod                           | canc |
| SANO           | 4           | 413          | 3 A           |         | 049-OGLIAROLA SALENTIN | A        |             |          | 1            | 1               | mod                           | canc |
| SANO           | 4           | 413          | 28 A          |         | 049-OGLIAROLA SALENTIN | A        |             |          | 1            | 1               | mod                           | canc |
| SANO           | 4           | 277          | 0 A           |         | 93                     |          |             |          | 1            | 1               | mod                           | canc |
| SANO           | 4           | 277          | A 0           |         | 049-OGLIAROLA SALENTIN | A        |             |          | 1            | 1               | mod                           | canc |
| SANO           | 4           | 277          | 50 A          |         | 049-OGLIAROLA SALENTIN | A        |             |          | 1            | 1               | mod                           | canc |
| SANO           | 4           | 275          | 0 P           |         | 93                     |          |             |          | 1            | 1               | mod                           | canc |
| ASANO          | 4           | 275          | 10 P          |         | 049-OGLIAROLA SALENTIN | A        |             |          | 1            | 1               | mod                           | canc |

Figura 26 – Inserimento e modifica dati terreni

Come possiamo notare, nella parte bassa della schermata, abbiamo l'elenco dei terreni inseriti nel sistema Unapol del soggetto in esame. Possiamo aggiungere i dati

| Unione Nazionale<br>Associazioni Produttori Olivicoli | UNAPOL<br>SISTEMA DI RINTRACCIABILITÀ DI FILIERA | IO02            |
|-------------------------------------------------------|--------------------------------------------------|-----------------|
| Ed. 1 - Rev. 00 del 11.07.2016                        | Piattaforma interscambio dati UNAPOL             | Pag<br>24 di 29 |

di un nuovo terreno, richiamare i dati di una particella già inserita e provvedere alla sua modifica o eliminare un record, agendo sulle opportune voci riportate in tabella.

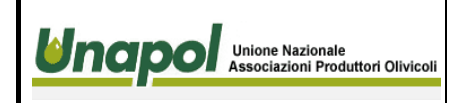

Ed. 1 - Rev. 00 del 11.07.2016 Piattaforma

**IO02** 

# Sezione "UPLOAD FILE"

Nella sezione "UPLOAD ANAGRAFICHE " possiamo effettuare l'operazione di caricamento delle anagrafiche estratte da un software gestionale installato presso la struttura del frantoio. Anche in tal caso, non è necessario reinserire manualmente i dati nel sistema Unapol, ma è sufficiente estrarli dal software installato localmente che gestisce il frantoio come possiamo evincere dalle seguenti immagini:

| Anagrafiche                                                                                                    | >                                    | Anagrafica Clienti-Fornitori-Produttori                                                                                                    | 0 - Gestione Clienti-Fornitori-Produttori -                                                                                                    | -                                                                                                    |         |
|----------------------------------------------------------------------------------------------------|--------------------------------------|----------------------------------------------------------------------------------------------------|----------------------------------------------------------------------------------------------------|----------------------------------------------------------------------------------------------------|---------|
| Movimenti<br>Prenotazioni<br>Informazioni Gestionali<br>Liquidazione Campagna<br>Stampe<br>Funzioni di servizio<br>Gestione Copie<br>Import-Export<br>Calcolatrice<br>Codice Fiscale<br>Gestioni Diverse<br>GENIIIS | ><br>><br>><br>><br>><br>><br>><br>> | Dati Catastali<br>Anagrafica Articoli<br>Anagrafica Magazzini<br>Causali di magazzino<br>Voci IVA<br>Spedizioni<br>Pagamenti<br>Vettori<br>Valute<br>Anagrafica Documenti<br>Numerazioni Documenti<br>Omerazioni Documenti | Codice / %Rag Soc. / P.Wa / Cod Fiscale<br>(Comune) / (CAP) / Barra spaziatrice = tutti<br>= Codice SIAN<br>Lista Anagrafica:<br>41232 A.C.H.E.S. SRL<br>60706 ABBATANTUONO GAETANO<br>41581 ADELBRECHT DIETHAR<br>40395 AGILITA' ALESSANDRO<br>30133 AGRIDE' S.R.L.<br>61354 AGRIDE' S.R.L.<br>61354 AGRIDEI A SAS di A.CANTORE & C.SOC.AGR.<br>41465 AGUS MARIA ANTONIETT A<br>41557 AL TERRAZZINO TAKE A WAY<br>60670 ALBRIZIO AGOSTINO<br>60001 ALLEGRETTA GIOVANNA<br>49920 ALLEGRETTA GIOVANNA | 1178<br>VIA III TRAV. PAPA GIOVANNA<br>VIA GIUSEPPE ANCONA. 20<br>SEEUFERSTR. 46<br>VIA SORIO 87<br>STRADA PRIVATA VIA CROCIFI<br>PROV.LE ACQUAVIVA 1767<br>VIA III TRAV. TEN. DE VENU<br>VIA BITONTO 41/43<br>I TRAV. TEN. FRASCOLLA. 15<br>II TR. TOSELLI. 6<br>VIALE RAFFAELE SANZIO 5/5 | Stamp.  |
| Utenti Collegati<br>Scelta Database<br>INIZIO ATTIVITA'<br>FINE ATTIVITA'<br>Teleassistenza<br>Manuale Utente                                                                                                    |                                      | Contropartite contabili<br>Parametri Azienda<br>Linee di Lavorazione<br>Classificazione Olii<br>Posture<br>Provenienza Olive<br>Particelle Smaltimento Acque                                                               | 40503 AMATO EROS RAFFAELE<br>40535 AMATO GIOVANNI<br>60003 AMATO IGNAZIO<br>60006 AMATO MARIA<br>60544 AMATO MARIA<br>60623 AMATO MAURO<br>40460 AMATO SAVERIO<br>60005 AMATULI DOMENICO<br>41489 AMEDEO LEONARDA<br>41546 AMEDINIT MICHELE                                                                                                    | VIA DE GASPERI 22<br>VIA PADRE BESCHIN 15<br>VIA XX SETTEMBRE, 69<br>VIA DEVENUTO, 67/B<br>VIA MILANO, 8<br>II TR. XX SETTEMBRE, 59<br>VIA DES MOINES 8<br>I PAR. A. MOLINO, 36/A<br>VIA UMBERTO TERRACINI 16<br>VIA UMBERTO TERRACINI 16                                                   | Version |
|                                                                                                    |                                      | Causali Calcolate<br>Anagrafica Certificati DOP/IGP                                                                                                    | 41557 AMMIRATA NUNCIA FLAV IA                                                                                                    | VIA MARIO CASTELNUOVO TEDE ~                                                                                                    |         |

Figura 27 - Estrazione anagrafiche da gestionale

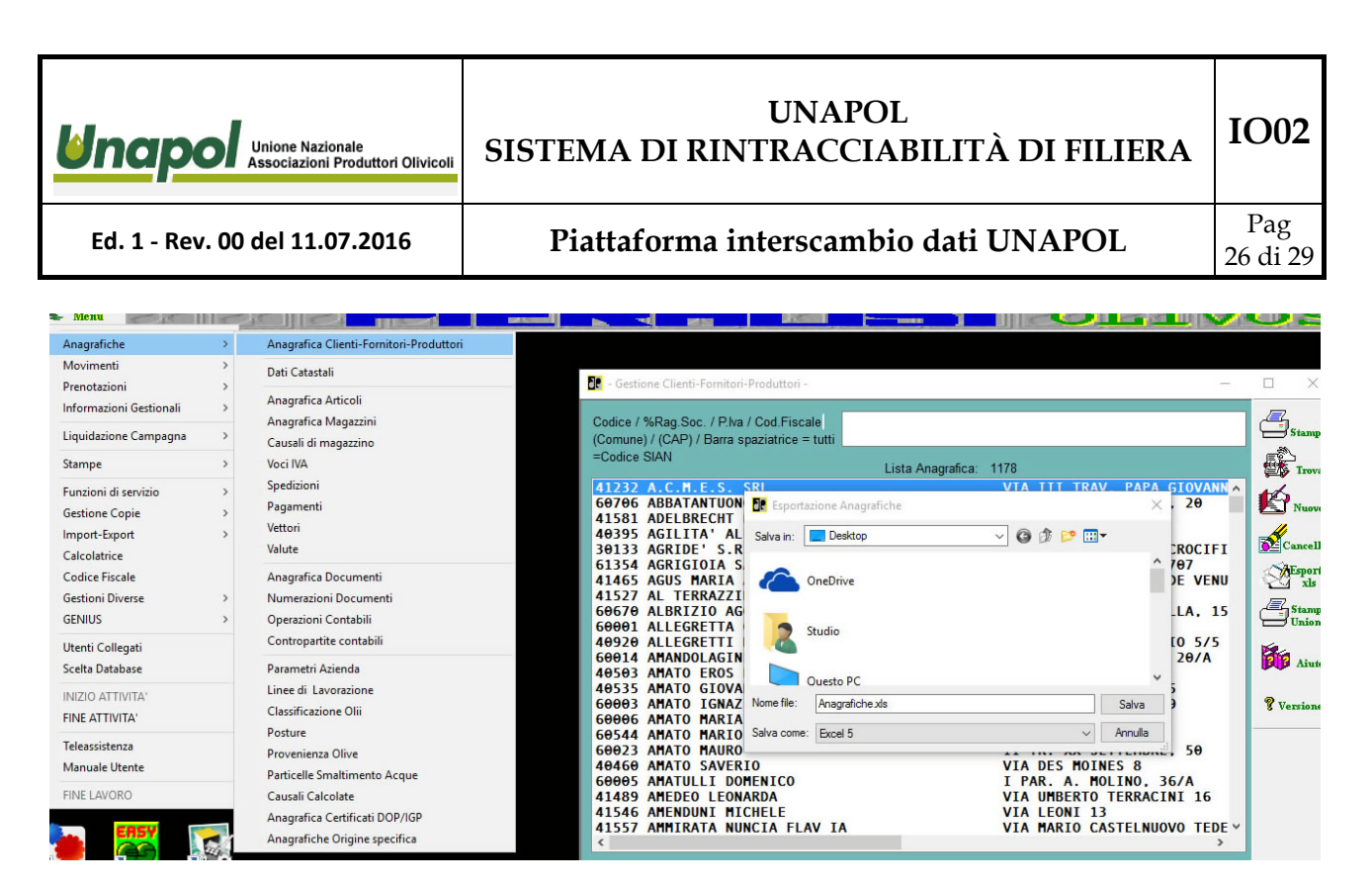

Figura 28 - Salvataggio file anagrafiche

Con semplici passaggi vengono salvati i dati delle anagrafiche dal gestionale del frantoio, e con altrettanti semplici passaggi vengono inviati al sistema centralizzato Unapol, ad alimentare la base dati del sistema.

| DATI SOGGETTO:                     | Сораре                              |      |
|------------------------------------|-------------------------------------|------|
| Selezionare il file da<br>inviare: | Scegli file Nessun file selezionato |      |
|                                    | INVIA AL SISTEMA                    |      |
|                                    |                                     |      |
| © Farm Computer Syste              | m Srl                               | ESCI |

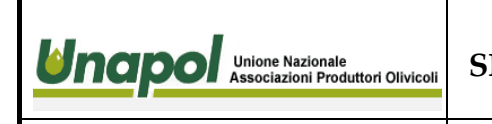

Ed. 1 - Rev. 00 del 11.07.2016

# Piattaforma interscambio dati UNAPOL

Pag 27 di 29

**IO02** 

| MODULO UPLOAD                                                                                                    |                                               |                              |                                                                               |                                                                                         |                                         |                     |
|----------------------------------------------------------------------------------------------------|-----------------------------------------------|------------------------------|-------------------------------------------------------------------------------|-----------------------------------------------------------------------------------------|-----------------------------------------|---------------------|
| ATI DI CONVALIDA RICEZ                                                                                                    | IONE FILE                                     |                              |                                                                               |                                                                                         |                                         |                     |
| OGGETTO :                                                                                                    | Amministratore sistema                        |                              |                                                                               |                                                                                         |                                         |                     |
| ile:                                                                                                    | Anagrafiche.xls                               |                              |                                                                               |                                                                                         |                                         | _                   |
|                                                                                                    | Protocollo nº:                                | 656                          |                                                                               |                                                                                         |                                         |                     |
| ome assegnato:                                                                                                    | 656.xls                                       |                              |                                                                               |                                                                                         |                                         |                     |
|                                                                                                    |                                               |                              |                                                                               |                                                                                         |                                         | _                   |
| Impronta elettro                                                                                                    | ica MD5 del file = 37e1fdd6a88771975cf388ba15 | 57900ed                      |                                                                               |                                                                                         |                                         |                     |
|                                                                                                    |                                               |                              |                                                                               |                                                                                         |                                         |                     |
|                                                                                                    |                                               |                              |                                                                               |                                                                                         |                                         |                     |
|                                                                                                    |                                               |                              |                                                                               |                                                                                         |                                         |                     |
| Stampa                                                                                                    |                                               |                              |                                                                               |                                                                                         |                                         |                     |
|                                                                                                    |                                               |                              |                                                                               |                                                                                         |                                         |                     |
| Torna Spedizione                                                                                                    |                                               |                              |                                                                               |                                                                                         |                                         |                     |
| roma opoulziono                                                                                                    |                                               |                              |                                                                               |                                                                                         |                                         |                     |
|                                                                                                    |                                               |                              |                                                                               |                                                                                         |                                         |                     |
|                                                                                                    |                                               |                              |                                                                               |                                                                                         |                                         |                     |
|                                                                                                    | Il file è stato co                            | orrettamente trattato        |                                                                               |                                                                                         |                                         |                     |
|                                                                                                    |                                               |                              |                                                                               |                                                                                         |                                         |                     |
|                                                                                                    | Clicca qui per DOWN                           | LOAD File PARTICELL          | E                                                                             |                                                                                         |                                         |                     |
|                                                                                                    | Dat                                           | ti trattati                  |                                                                               |                                                                                         |                                         |                     |
| Balance Andreas Inc.                                                                                                    |                                               |                              |                                                                               |                                                                                         |                                         |                     |
| VIA SAN                                                                                                    | CAP Citta Pr Piva Codice Fiscale              | Telefono Fax Cellulare Comun | enasoita Data_Nasoita Email Gruppo N                                          | ste slann sla                                                                           | iz sians                                | Stat                |
| BOMMARITO CIRO                                                                                                    |                                               |                              | PRODU                                                                         | 18756190                                                                                | D                                       | O                   |
|                                                                                                    |                                               |                              |                                                                               |                                                                                         |                                         |                     |
| N.                                                                                                    |                                               |                              |                                                                               |                                                                                         |                                         |                     |
| CUSIMANO MARIA E                                                                                                    |                                               |                              | PRODU                                                                         | 0 0                                                                                     | 0                                       | 0                   |
| CUSIMANO MARIA E                                                                                                    |                                               |                              | PRODU                                                                         | 0 0                                                                                     | 0                                       | 0                   |
| CUSIMANO MARIA E<br>P<br>DI MARIA ROSA<br>LO GRANDE<br>NUNZIO                                                                                                    |                                               |                              | PRODU<br>PRODU<br>PRODU                                                       | 0 0<br>24140110<br>15471460                                                             | 0<br>0<br>0                             | 0                   |
| CUSIMANO MARIA<br>DI MARIA ROSA<br>LO GRANDE<br>NUNZIO                                                                                                    |                                               |                              | PRODU<br>PRODU<br>PRODU<br>PRODU                                              | 0 0<br>24140110<br>15471460                                                             | 0<br>0<br>0                             | 0                   |
| CUSIMANO MARIA<br>DI MARIA ROSA<br>LO GRANDE<br>NUNZIO<br>NANIA FILIPPO                                                                                                    |                                               |                              | PRODU<br>PRODU<br>PRODU<br>PRODU                                              | 0 0<br>24140110<br>15471460<br>20011350                                                 | 0<br>0<br>0                             | 0                   |
| CUSIMANO MARIA<br>DI MARIA ROSA<br>LO GRANDE<br>NUNZIO<br>NANIA FILIPPO<br>RIZZUTO<br>FRANCESCO                                                                                                 |                                               |                              | PRODU<br>PRODU<br>PRODU<br>PRODU<br>PRODU                                     | 0 0<br>24140110<br>15471460<br>29011350<br>24815450                                     | 0<br>0<br>0<br>0                        | 0                   |
| CUSIMANO MARIA<br>DI MARIA ROSA<br>LO GRANDE<br>NUNZIO<br>NUNZIO<br>NANIA FILIPPO<br>RIZZUTO<br>FRANCESCO<br>TOCCO GIUSEPPE V                                                                   |                                               |                              | PRODU<br>PRODU<br>PRODU<br>PRODU<br>PRODU<br>PRODU                            | 0 0<br>24140110<br>15471460<br>29011350<br>24815450<br>29011330                         |                                         | 0                   |
| CUSIMANO MARIA<br>2 DI MARIA ROSA<br>1 LO GRANDE<br>NUNZIO<br>2 NANIA FILIPPO<br>4 FRANCESCO<br>1 TOCCO GIUSEPPE<br>1 ZERILLI MARIANO                                                           |                                               |                              | PRODU<br>PRODU<br>PRODU<br>PRODU<br>PRODU<br>PRODU                            | 0 0<br>24140110<br>15471460<br>20011350<br>24815450<br>20011330<br>18153790             | 0 0 0 0 0 0 0 0 0 0 0 0 0 0 0 0 0 0 0 0 | 0<br>0<br>0         |
| CUSIMANO MARIA<br>DI MARIA ROSA<br>LO GRANDE<br>NUNZO<br>DI MANIA FILIPPO<br>PRANCESCO<br>3 TOCCO GIUSEPPE<br>3 ZERILLI MARIANO<br>1 NAPOLI BIAGIO                                              |                                               |                              | PRODU<br>PRODU<br>PRODU<br>PRODU<br>PRODU<br>PRODU<br>PRODU                   | 0 0<br>24140110<br>15471460<br>29011350<br>24815450<br>29011330<br>16153790<br>29011320 |                                         | 0 0 0 0 0 0         |
| CUSIMANO MARIA<br>DI MARIA ROSA<br>LO GRANDE<br>NUNZIO<br>10 NANUA FILIPPO<br>12 TERANCESCO<br>12 TERANCESCO<br>13 TOCCO GIUSEPPE<br>10 ZERILLI MARIANO<br>11 NAPOLI BIAGIO<br>11 NAPOLI BIAGIO |                                               |                              | PRODU<br>PRODU<br>PRODU<br>PRODU<br>PRODU<br>PRODU<br>PRODU<br>PRODU<br>PRODU | 0 0<br>24140110<br>15471460<br>20011350<br>24815450<br>20011330<br>18153700<br>20011320 |                                         | 0 0 0 0 0 0 0 0 0 0 |

### Figura 30 - Conferma invio dati

Dopo aver inviato il file al sistema e la successiva elaborazione, si ottiene la ricevuta di corretta importazione dei dati stessi.

# Sezione "UPLOAD MOLITURE"

In tale sezione, possiamo inviare al sistema centralizzato UNAPOL, i dati inerenti alle moliture, carichi olive della struttura del frantoio.

Tramite apposita semplice procedura, alla stregua dei passaggi precedenti, è sufficiente estrarre i dati dal gestionale del frantoio andando ad esplicitare il periodo di estrazione di dati:

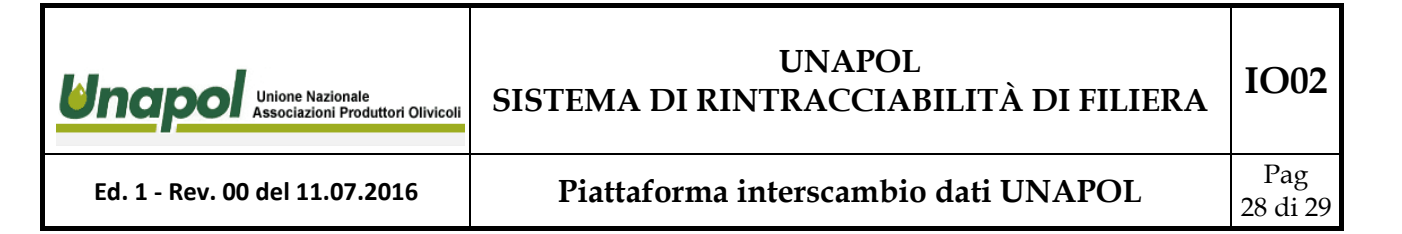

| Senza titolo - Ol | _ExpMol   |        |            |    | _       |       | × |
|-------------------|-----------|--------|------------|----|---------|-------|---|
|                   |           |        |            |    |         |       |   |
|                   | Esporta   | zione  | molitu     | re |         |       |   |
| Da data 017       | 10/2015 💌 | A Data | 27/12/2015 | •  |         |       |   |
| Postura           |           |        |            | -  | vuoto = | tutti |   |
| Produttore        |           |        |            |    |         |       |   |
|                   |           |        |            |    |         |       |   |
|                   |           |        |            |    |         |       |   |

Figura 31 - Esportazione dati da gestionale

| Salva con nome                                                  |                  | ×      |  |  |  |  |  |  |
|-----------------------------------------------------------------|------------------|--------|--|--|--|--|--|--|
| Salva in: Documenti                                             | ← 🗈 💣 📰 -        |        |  |  |  |  |  |  |
| Nome                                                            | Ultima modifica  | Tip ^  |  |  |  |  |  |  |
| Add-in Express                                                  | 18/05/2015 10:30 | Саг    |  |  |  |  |  |  |
| 📻 Immagini                                                      | 12/12/2015 03:33 | Саг    |  |  |  |  |  |  |
| 📙 maja                                                          | 14/05/2014 11:47 | Саг    |  |  |  |  |  |  |
| Musica                                                          | 12/12/2015 03:33 | Саі    |  |  |  |  |  |  |
| 📙 Vegas Movie Studio HD Platinum 10.0 Proje                     | 17/12/2015 16:36 | Cai 🗸  |  |  |  |  |  |  |
| <                                                               |                  | >      |  |  |  |  |  |  |
| <u>N</u> ome file: Trac01102015_27122015_27012016.cvs.csv Salva |                  |        |  |  |  |  |  |  |
| Salva come: CSV Files (*.csv)                                   | ✓ An             | inulla |  |  |  |  |  |  |

Figura 32 - Salvataggio dati in un file

| OI_ExpMoI |                                     | × |
|-----------|-------------------------------------|---|
| <u> </u>  | Esportazione terminata (694 record) |   |
|           | ОК                                  |   |

Figura 33 - Conferma esportazione

Esportati i dati in modo molto semplice, si ottiene un file dati che viene inviato al sistema centralizzato Unapol che provvede all' analisi del file stesso e all' importazione die dati relativi:

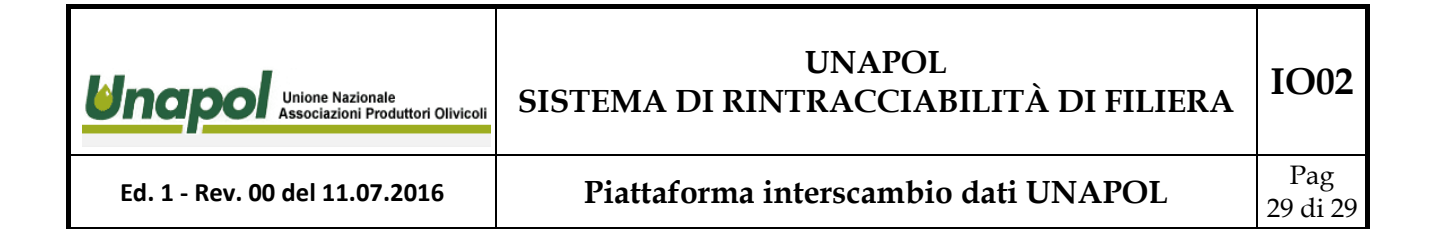

#### **UNAPOL - UPLOAD FILE MOLITURE OLIVOSOFT**

| DATI SOGGETTO:                     | Сораре                                                           |
|------------------------------------|------------------------------------------------------------------|
| Selezionare il file da<br>inviare: | Scegli file Trac0110201012016.csv<br>(Estensione annuessa: .csv) |
|                                    | INVIA AL SISTEMA                                                 |

© Farm Computer System Srl

Figura 34 - Invio file moliture al sistema Unapol

#### MODULO UPLOAD

| SOGGETTO :      | Сораре                             |      |  |
|-----------------|------------------------------------|------|--|
| File:           | Trac01102015_22012016_22012016.csv |      |  |
|                 | Protocollo nº:                     | 1878 |  |
| Nome assegnato: | 1878.csv                           |      |  |

Stampa Torna Spedizione

|                |      |   | Il file è si | ato correttamente | e tratta | ote |               |               |
|----------------|------|---|--------------|-------------------|----------|-----|---------------|---------------|
|                |      |   |              | Dati trattati     |          |     |               |               |
| 24/10/2015 50  | 960  | 1 | 01/01/1900   | 27/10/2015 25     | 960      | 77  | 0 S 4 S 4 2 1 | 2 211 625583  |
| 24/10/2015 51  | 140  | 1 | 01/01/1900   | 27/10/2015 38     | 140      | 18  | 0C3C340       | 0 155 625765  |
| 24/10/2015 52  | 580  | 1 | 01/01/1900   | 27/10/2015 51     | 580      | 54  | 0C3C340       | 0.84 625704   |
| 24/10/2015 53  | 520  | 1 | 01/01/1900   | 27/10/2015 52     | 520      | 41  | 0 C 3 C 3 40  | 0.78 625684   |
| 24/10/2015 54  | 520  | 1 | 01/01/1900   | 27/10/2015 45     | 520      | 55  | 0C3C340       | 0.1 2052176   |
| 24/10/2015 55  | 540  | 1 | 01/01/1900   | 27/10/2015 44     | 540      | 57  | 0C3C340       | 0 177 825738  |
| 24/10/2015 1   | 2120 | 1 | 01/01/1900   | 28/10/2015 5      | 2120     | 247 | 0C3C340       | 0 186 625807  |
| 24/10/2015 2   | 360  | 1 | 01/01/1900   | 28/10/2015.3      | 360      | 28  | 003 03 40     | 0 177 625738  |
| 24/10/2015 3   | 40   | 1 | 01/01/1900   | 28/10/2015 1      | 40       | 3   | 003 03 40     | 0.49 625670   |
| 24/10/2015 4   | 420  | 1 | 01/01/1900   | 26/10/2015 2      | 420      | 27  | 003 03 40     | 0.77 825712   |
| 24/10/2015 5   | 980  | 1 | 01/01/1900   | 28/10/2015 4      | 980      | 85  | 0 C 3 C 3 40  | 0.34 2890513  |
| 24/10/2015 6   | 840  | 1 | 01/01/1900   | 28/10/2015 6      | 840      | 60  | 003 03 40     | 0.4 625729    |
| 24/10/2015.9   | 180  | 1 | 01/01/1900   | 26/10/2015.8      | 180      | 18  | 003 03 40     | 0.257 625701  |
| 24/10/2015 10  | 180  | 1 | 01/01/1900   | 28/10/2015.9      | 180      | 15  | 003 03 40     | 0.255 825822  |
| 24/10/2015 11  | 200  | 1 | 01/01/1900   | 28/10/2015 10     | 200      | 17  | 003 03 40     | 0 205 625665  |
| 24/10/2015 12  | 190  | 4 | 01/01/1000   | 28/10/2015 9      | 190      | 15  | 0030340       | 0.257.025701  |
| 24/10/2015 12  | 420  | 1 | 01/01/1000   | 28/10/2015 14     | 420      | 28  | 0030340       | 0.210.825882  |
| 24/10/2015 15  | 200  |   | 01/01/1000   | 28/10/2015 12     | 200      | 22  | 0030340       | 0.77 825712   |
| 24/10/2015 18  | 200  |   | 01/01/1000   | 28/10/2015 19     | 200      | 27  | 0010140       | 0.170.825855  |
| 24/10/2015 17  | 220  | 4 | 01/01/1000   | 28/10/2015 7      | 220      | 10  | 0020240       | 0.08 825710   |
| 24/10/2015 10  | 700  |   | 01/01/1000   | 20/10/2015 10     | 700      | 97  | 00000000      | 0.04 825704   |
| 124/10/2015 10 | 700  |   | 01/01/1000   | 20/10/2010 19     | 700      | 01  | 0010140       | 2 105 225704  |
| 124/10/2015 18 | 100  | 1 | 01/01/1000   | 20/10/2015 22     | 180      | 04  | 001 01 21     | 2 105 025719  |
| 124/10/2015 20 | 100  |   | 01/01/1000   | 20/10/2010 12     | 100      | 14  | 0030340       | 0.0 005704    |
| 24/10/2015 21  | 900  |   | 01/01/1000   | 20/10/2010/20     | 400      |     | 0010140       | 0.10 020731   |
| 24/10/2015 22  | 100  |   | 01/01/1000   | 20/10/2010 10     | 100      | 07  | 0030340       | 0 18 025005   |
| 24/10/2010 23  | 100  |   | 01/01/1000   | 20/10/2010 14     | 100      | 0   | 0030340       | 0210025002    |
| 24/10/2015 24  | 100  | 1 | 01/01/1000   | 26/10/2015 11     | 100      | 8   | 0030340       | 0210210       |
| 24/10/2016 26  | 1520 | 3 | 01/01/1900   | 26/10/2015 21     | 1520     | 103 | 0 521 521 21  | 2 211 020083  |
| 24/10/2015 27  | 280  | 1 | 01/01/1900   | 26/10/2015 17     | 280      | 21  | 0010140       | 0 1/9 020024  |
| 24/10/2015 28  | 500  | 3 | 01/01/1900   | 28/10/2015 15     | 500      | 51  | 0030340       | 01//020/38    |
| 24/10/2016 29  | 520  |   | 01/01/1900   | 26/10/2015 23     | 520      | 50  | 051 51 21     | 2 236 626802  |
| 24/10/2015 31  | 340  | 1 | 01/01/1900   | 27/10/2015 43     | 340      | 38  | 0C3C340       | 08 625689     |
| 24/10/2015 32  | 420  | 1 | 01/01/1900   | 27/10/2015 41     | 420      | 48  | 0C3C340       | 0 256 625700  |
| 24/10/2015 33  | 160  | 1 | 01/01/1900   | 27/10/2015 28     | 160      | 13  | 0545421       | 2 124 1942409 |
| 24/10/2015 34  | 560  | 1 | 01/01/1000   | 27/10/2015 53     | 560      | 72  | 0C3C340       | 073 625683    |
| 24/10/2015 35  | 320  | 1 | 01/01/1900   | 27/10/2015 47     | 320      | 34  | 0C3C340       | 0 20 625618   |
| 24/10/2015 36  | 140  | 1 | 01/01/1900   | 27/10/2015 37     | 140      | 18  | 0C3C340       | 0 397 625778  |
| 24/10/2015 37  | 140  | 1 | 01/01/1900   | 27/10/2015 39     | 140      | 18  | 0C3C340       | 033 625623    |
| 24/10/2015 38  | 480  | 1 | 01/01/1900   | 27/10/2015 40     | 480      | 55  | 0C3C340       | 0 231 625705  |
| 24/10/2015 39  | 280  | 1 | 01/01/1000   | 27/10/2015 38     | 280      | 32  | 0020240       | 0.240.825743  |

ESCI

Figura 35 - Dati moliture importati nel sistema Unapol